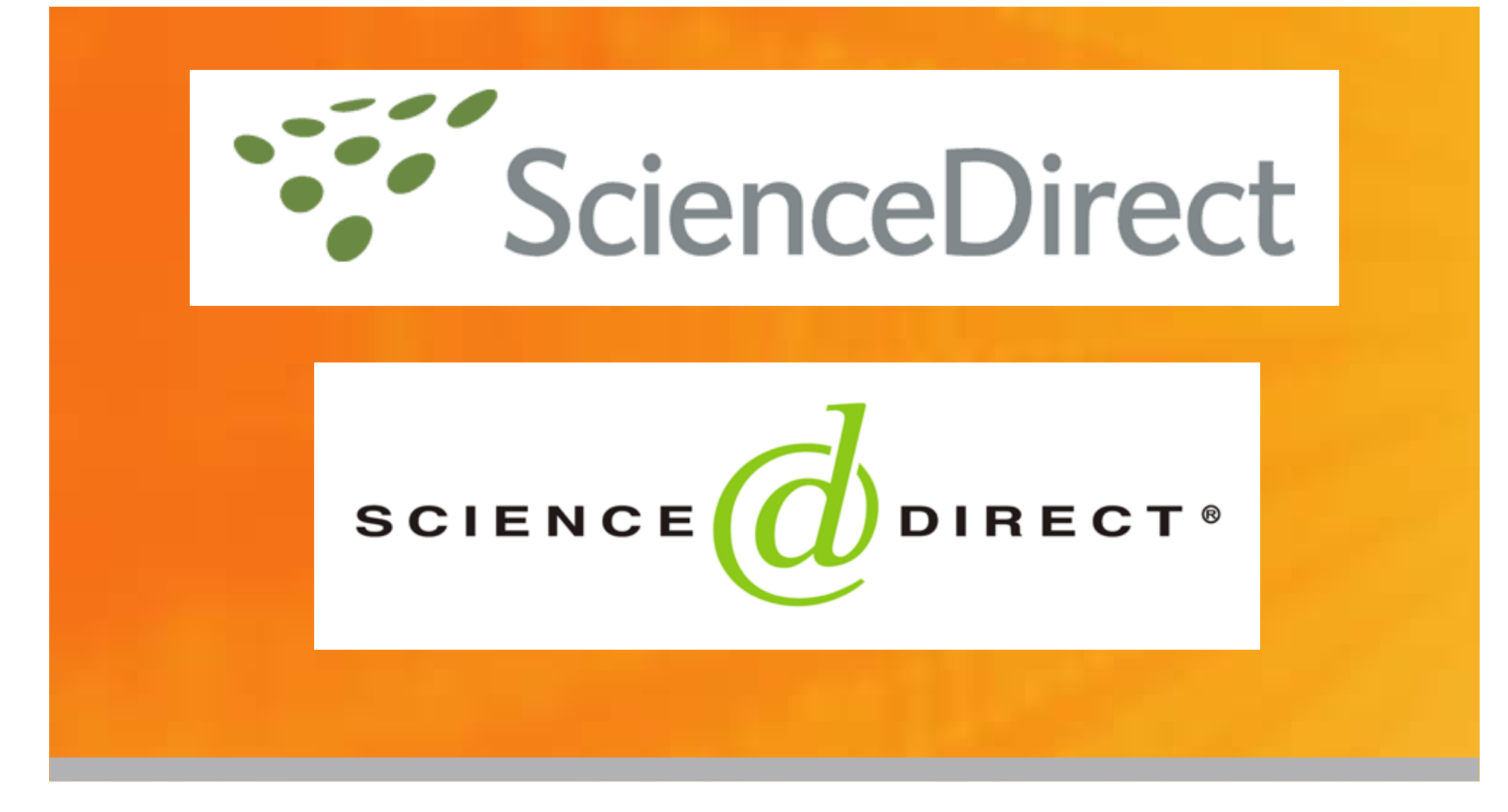

ScienceDirect Redesign Thailand October 2006 Gabriel Yeo

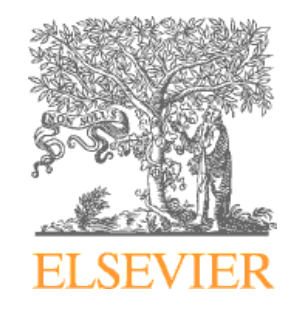

# Agenda

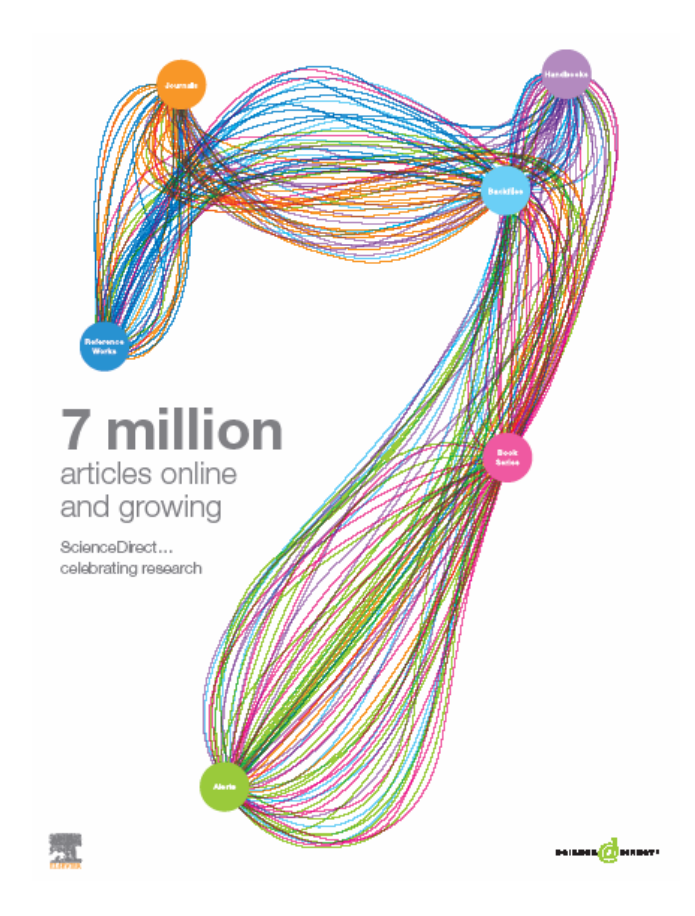

- Historic overview and content
- Redesign
  - Homepage
  - Personalisation
  - Quick Search
- Searching
- Personalisation
- Hands on practice
- Questions

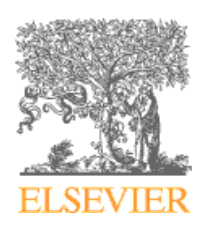

## **Historic overview**

- A landmark project undertaken by Elsevier between 1991 and 1995, together with eight universities, investigated ways to create a digital library that could make the fulfillment of those needs a reality.
- More than four years later, the investment in resources, technology and testing came to light as ScienceDirect was launched.
- Today, ScienceDirect continues to take the lead, thanks to the quality of the published research, the commitment of people around the world, and the advancements in technology.
- Number of scientists that have simultaneous access to ScienceDirect: 10 million.

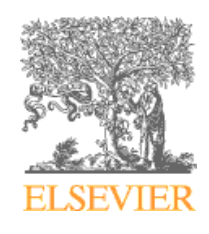

#### Content

#### **Nearly 8 million articles in:**

| Journals | Over 2,000 titles |
|----------|-------------------|
| Journals | Over 2,000        |

Backfiles 2,000 titles

**Reference Works** 50 titles

Book Series 1

150 titles

New: Handbooks

7 Series (164 Volumes)

.....And still growing every day.....

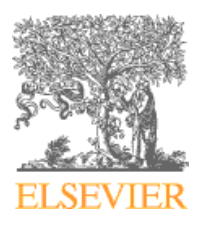

#### **Backfiles**

- Offer coverage from volume 1, issue 1 (as early as Year 1823)
- Articles are fully searchable with HTML summaries and reference lists
- Offer critical mass of content

#### THE LANCET.

VOL. I.-No. 1.] LONDON, SUNDAY, OCTOBER 5, 1823. [Price 6d.

#### PREFACE.

It has long been a subject of surprise and regret, that in this extensive. and intelligent community there has not hitherto existed a work that would convey to the Public, and to distant Practitioners as well as to. Students in Medicine and Surgery, reports of the Metropolitan Hosy. pital Lectures.

Having for a considerable time past observed the great and increasing inquiries for such information, in a department of science so pre-eminently useful, we have been induced to offer to public notice a work calculated, as we conceive, to supply in the most ample manner, whatever is valuable in these important branches of knowledge;—and as the Lectures of Sir Astley Cooper, on the theory and practice of Surgery, are probably the best of the kind delivered in Europe, we have commenced our undertaking with the introductory Address of that distinguished professor, given in the theatre of St. Thomas's Hospital on Wednesday evening last. The Course will' be rendered complete in subsequent Numbers.

In addition to Lectures, we purpose giving under the head, Medical and Surgical Intelligence, a correct description of all the important Cases that may occur, whether in England or on any part of the. civilized Continent.

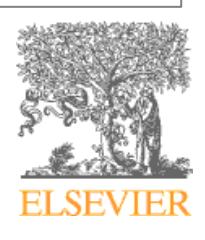

where determines there is sold we contrast researching by much Marine at and Annual Property of the cost when another of the second second of the second second of the second second of the second second of the second second sec and and there are the party of the County Prove I willing the from the band process, as it was, if small knowledge Anoral Court States and and the same of anoral and in pro-To the mounty change of readout whether have or in family The Laborary Francescone And Really, in proof interwhich is the rate Company, or dail rates from an Proper the manifoldness planning of the actual, and adopt as in and service, place English division In this according to a set well assure when the second by and many of the by and that we shall be associated by much reasoned array and Arr of - Marine Belance - has presed and that every and encode mind will be him to constraint. Indeed, we must find anything and by more will already be considered economics. Comment and opportance more loss their charments hieroglyphics, and galited serve provide their provert by determines. Here for these, is would have been been Finally an anaples how a loss toppened that and and showing American of all observation must existing in housing Man, abaseld have here by him the next replaced. He station with the president account and associate the composition of his lower and his slight and learns all their providences, while of the vature of his own he is visity uninterest, and equally archited as reports his indust adapting. Not, a toris reduction and application would enable how In array there himself and family half the constitutional descelars that which accepts and in addition to three advantages, for adquirements in Mederal learning would forped him with a tool by which he could denses and expensions for important of input and providences for montheirs - we respectivly abserve, that our Coherent will not be restricted to Medical intelligence, but on the contrary we shall be indeleighble in our exercises to render " Tax Lorent" a purples: Cleanicle of current Lionatory.

THE LANCET

SUBGICAL LECTURES.

Thereire, St. Thermoy's Hospitsk, dashardiness from them bengenes. WEINTERES EVENING Gel. 1, 1821

Av half-past Berrs this Theatre part when decestly, and the rawas recorded to every part, by risks ways in which Nature atage and a of four hundred Stationts, tompts the reparative presses, of the most respectable descrip- [such is external and internal parts. tion ; to fact we never before A more who has seen much of witnessed as geniaed a Borgleal morbid perparations, posteriors, class ; for sight was most please prest advantages; but his know, ing, for they all appeared possible | infine cannot be period using mere, of exhivated manusers and he has frequently seen the address that are enternal, to perform ope-

from charryations as that loving stars discoved, by dessertion of the dead, and by experiments make on hoing amounts. About Logaring as with the property of history ing a suilady by its exceptions, the alteration of structure is a

grand externations. Juniter discovering, in which he must About Eight o'clock, for Arriss | himself have assisted. In the Courses arrived, and was receive surgical a lower by pothesis should est with the most multimisative be entirely discarded. And sound applanen; when it had ceased, denry, derived from actual she this distinguished Findemer con- prevations and experience, along assured his discourse by sharers encouraged. The first is an igniz ing .- That, while it is the pray future that is says to misland ; women of the Physician to amond the last a polar star, a never fullto internal discasses, it is the duty ling guide. To perisons on loving of the Surgeon to attend to these animals have been found of the greatest stilling in directing up to a rations for the removal of dis- knowledge of the means by which ented parts ; and to know how to Nature acts in the reparation of regulate the system by the use of injuries, and in the rotoration of medicine, when local diversars are lost parts. Thus the method she produced by constitutional des would adopt in uniting a fractare. rangement. Surgery is areally in the bone of a dog, will show divided into the Principles and yes the manner in which amon Practice. The first are learned woold happen in the fracture of a

> The Lancet – vol 1, no. 1 1823. Now on ScienceDirect!

#### IN TAREES &. LODA

#### **New: China Collection on ScienceDirect**

- access to established (society) journals covering the expanding field of Chinese research
- insight into groundbreaking practices and methodologies rarely used elsewhere
- perspectives on the increasingly influential Chinese academic tradition, enhancing your users' understanding of their field

Journal examples

- Chinese Journal of Biotechnology
- Chinese Journal of Catalysis
- Journal of the Chinese Medical Association
- Journal of Rare Earths

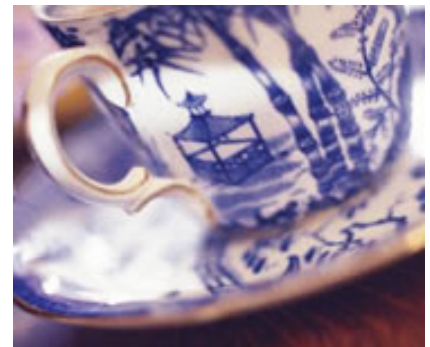

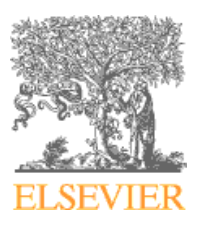

#### **New: 2006 Reference Works**

Feb - Encyclopedia of Language & Linguistics May - Encyclopedia of Respiratory Medicine

Forthcoming Reference Works

- Encyclopedia of Mathematical Physics
- Encyclopedia of Gerontology
- Comprehensive Medicinal Chemistry
- Comprehensive Organometallic Chemistry
- Meyler's Side Effects of drugs
  - Extensive bibliography over 40,000 references
  - 1500 individual drug articles

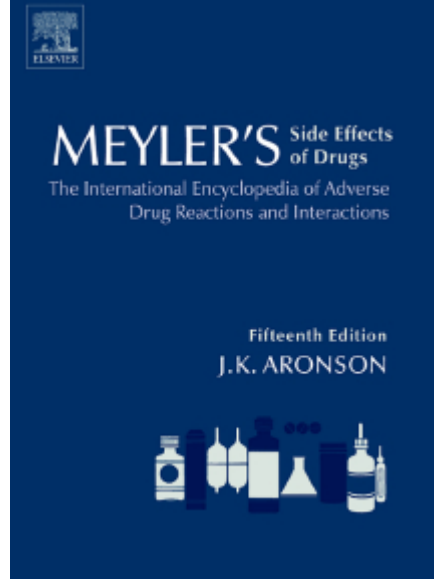

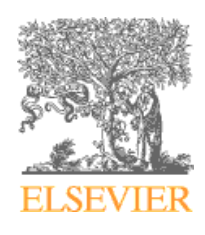

#### **New: New Scientist**

#### From September 2006

- free access to New Scientist magazine on ScienceDirect
- may be purchased stand alone or part of College Edition
- special rate for 2007 subscriptions made before end 2006

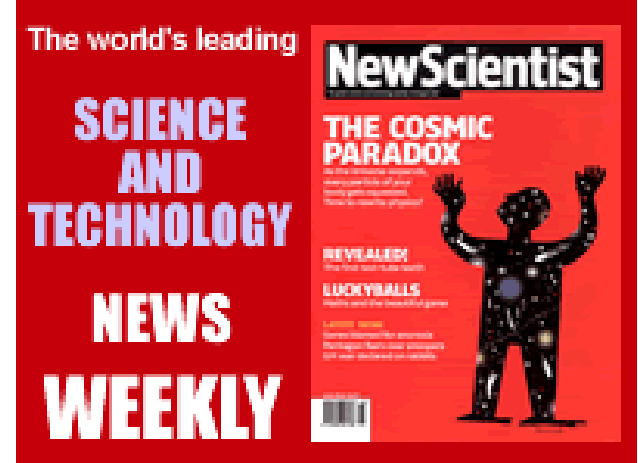

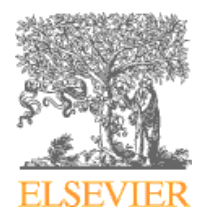

## **Redesign: our vision**

- accelerate time-to-results
- enable improved customization
- reduce need to repeat searches
- help users better focus on task at hand
- integrate more easily into digital library environment
- empower users to save time, be more efficient and more productive

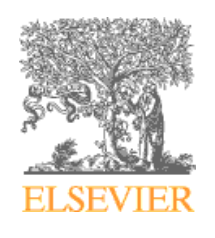

#### Phase 1: New features August 2006

- 1. Redesigned browse
  - homepage, browse page and journal/book homepages now guide users more easily and quicker to content
- 2. Personalization all personalized settings available from the homepage
  - recent actions of a user are stored and accessible from the homepage
  - user is able to add own favorite quick links
  - remember me option to log user in automatically
- 3. Quick Search now serves the 4 most frequent user tasks from every page
  - finding (new) articles in a familiar subject field
  - finding author-related information
  - getting an overview of a new subject field
  - finding a specific article

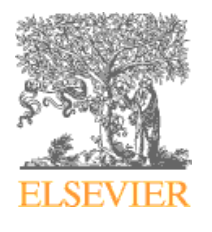

| Home       Browse       Abstract Databa         Duick Search       Title, abstract, keywords         Search tips       Journal/book title         Browse       7,869,683 Articles         Browse by title                                                                                                    | You have <b>Guest</b> access to Find out more<br>ases My Settings Alerts Help<br>Author<br>Volume Is                                                                                                    | ScienceDirect<br>·<br>·<br>·<br>e.g. js smith<br>sue Pane Clear O Go                                                                                                    | on Login Not Registered<br>Password: ©<br>me on this computer Forgotten password?                                                                                                    |
|----------------------------------------------------------------------------------------------------|----------------------------------------------------------------------------------------------------|----------------------------------------------------------------------------------------------------|----------------------------------------------------------------------------------------------------|
| Home     Browse     Abstract Databa       Duick Search     Title, abstract, keywords       3 search tips     Journal/book title       Browse     7,869,683 Articles       Browse by title                                                                                                    | ases My Settings Alerts Help Author Author Is                                                                                                    | e.g. js smith                                                                                                    |                                                                                                    |
| uick Search     Title, abstract, keywords       search tips     Journal/book title       Browse     7,869,683 Articles       Browse by title                                                                                                    | Author Volume Is                                                                                                    | e.g. js smith                                                                                                    |                                                                                                    |
| search tips Journal/book title<br>Browse 7,869,683 Articles<br>Browse by title                                                                                                    | Volume Is                                                                                                    |                                                                                                    |                                                                                                    |
| Browse 7,869,683 Articles<br>Browse by title                                                                                                    |                                                                                                    |                                                                                                    |                                                                                                    |
| Browse by title                                                                                                    | Why Register?                                                                                                    |                                                                                                    | About ScienceDirect                                                                                                    |
| A   B   C   D   E   F   G   H   I   J   K   L   M<br>N   O   P   Q   R   S   T   U   V   W   X   Y   Z<br>Browse by subject<br>Physical Sciences and Engineering<br>Chemical Engineering<br>Chemistry<br>Computer Science<br>Earth and Planetary Sciences<br>Energy<br>Engineering<br>Materials Science<br>Mathematics<br>Physics and Astronomy<br>C Life Sciences<br>Agricultural and Biological Sciences<br>Biochemistry, Genetics and<br>Molecular Biology<br>Environmental Science<br>Immunology and Microbiology<br>Neuroscience<br>Health Sciences<br>Medicine and Dentistry<br>Nursing and Health Professions<br>Pharmacology, Toxicology and<br>Pharmaceutical Science<br>Vetorinaer Science | Register for Personalization and Alerting Services<br>If you are a registered user and logged in, all of the<br>For example, it can store the title home pages you<br>articles viewed. You can easily link back to them w<br>volume/issue alerts and set up your own quick link<br>Ouick Links<br>Favorite Journals / Books<br>Manage Favorites<br>You need to be logged in to customize and use<br>Favorite Journals/Books. | e major actions you do can be stored on this page.<br>have visited recently, recent quick searches, and full<br>ith one click. Likewise you can access directly all<br>so on ScienceDirect and other sites on the web.<br>Quick Links in ScienceDirect<br>• Alerts<br>• Top-25 articles in my subject area<br>• ScienceDirect Info site<br>Ouick Links on the Web<br>Madd to my Quick Links<br>• Submit an article<br>• SCOPUS - database of research literature<br>• Scirus - science-specific search engine<br>• Elsevier<br>You need to be logged in to customize and use<br>your Quick Links | <ul> <li>ScienceDirect offers more than a quarter of the world's scientific, medical and technical information online.</li> <li>Over 2,000 peer-reviewed journals</li> <li>Hundreds of book series, handbooks and reference works</li> <li>Back to volume one, issue one</li> <li>For more general information about the use and coverage of ScienceDirect, please visit the InfoSite.</li> <li>For tips on how to get started, check out the online tutorials.</li> <li>Latest News</li> <li>ScienceDirect has just been rebuilt! Interested in seeing what has changed? Just login and see for yourself or check out the What's New tutorial.</li> </ul> |

## Log in to ScienceDirect

| Athens/Insti | itution Login  | Not Registered? |                     |  |  |
|--------------|----------------|-----------------|---------------------|--|--|
| User Name:   |                | Password:       | Ð                   |  |  |
| 🗖 Remem      | ber me on this | computer        | Forgotten password? |  |  |

- In User Name, enter your user name. Your user name is case-sensitive.
- In **Password**, enter your password. Your password is case-sensitive.
- To be automatically logged in to ScienceDirect on this computer, select Remember me on this computer.
- You will be remembered for 90 days.

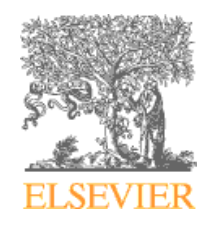

## **Not Registered?**

| Home        | Browse                                                                                    | Abstract Databases   | My Settings      | Alerts                 | Help                 |                                  |  |  |  |
|-------------|-------------------------------------------------------------------------------------------|----------------------|------------------|------------------------|----------------------|----------------------------------|--|--|--|
| Regis       | Registration                                                                              |                      |                  |                        |                      |                                  |  |  |  |
| Registrat   | Registration allows you to personalize ScienceDirect. (* = required field) Privacy Policy |                      |                  |                        |                      |                                  |  |  |  |
|             |                                                                                           |                      |                  |                        |                      |                                  |  |  |  |
| Title:      |                                                                                           | ~                    |                  |                        |                      |                                  |  |  |  |
| First Na    | ime:                                                                                      |                      |                  |                        |                      | *                                |  |  |  |
| Family      | Name:                                                                                     |                      |                  |                        |                      | *                                |  |  |  |
| E-mail      | Address:                                                                                  |                      |                  |                        |                      | *                                |  |  |  |
| Country     | /:                                                                                        |                      |                  |                        |                      | ★                                |  |  |  |
| Organiz     | ation Typ                                                                                 | pe:                  | *                |                        |                      |                                  |  |  |  |
| User Ro     | le:                                                                                       |                      | *                |                        |                      |                                  |  |  |  |
| Your Sc     | ienceDirec                                                                                | t User Name will be  | automatically    | generat                | ed from              | your name.                       |  |  |  |
| You will    | need to sp                                                                                | pecify a password b  | etween 5 and     | l 20 char              | acters.              |                                  |  |  |  |
| Confirm     | ru:<br>Daccwor                                                                            | -d-                  |                  | *                      |                      |                                  |  |  |  |
|             | 1 - 43 5 11 01                                                                            | u                    |                  | ••                     |                      |                                  |  |  |  |
| Please      | select at                                                                                 | least one subject    | area of inter    | est: *                 | <b></b>              |                                  |  |  |  |
| The into    | rmation yt                                                                                | Agricultu            | al and Biologic: | you with<br>al Science | s better s           |                                  |  |  |  |
| Subject     |                                                                                           | Arts and<br>Rischemi | Humanities       | and Malaa              | ular Diala           | <b>-</b>                         |  |  |  |
| Subject     | •                                                                                         | Business             | , Management     | and Molec<br>and Accou | ular biolo<br>Inting | <u>∽</u>                         |  |  |  |
|             |                                                                                           | Hold down            | the Ctrl key (or | ₿ key) to              | select m             | ultiple entries.                 |  |  |  |
|             | wish to rea                                                                               | ceive special offers | and promotion    | ns from E              | lsevier B            | 3.V. and its Elsevier group      |  |  |  |
| of          | interest.                                                                                 | out sciencebirect a  | na otner proa    | ucts and               | service              | is related to my subject area(s) |  |  |  |
|             |                                                                                           |                      |                  |                        |                      |                                  |  |  |  |
| 🔲 * I<br>it | have read<br>s terms.                                                                     | and I understand t   | ne Registered    | User Ag                | reement              | and agree to be bound by all of  |  |  |  |
|             |                                                                                           |                      |                  |                        |                      |                                  |  |  |  |
| Done        | Option                                                                                    | al Information       | ancel            |                        |                      |                                  |  |  |  |
|             |                                                                                           |                      |                  |                        |                      |                                  |  |  |  |

- When you login
   ScienceDirect
   becomes personal
- Useful features include: Save searches, Set alerts, Add favorites, etc.

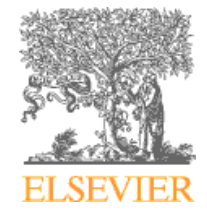

# Register / Login (cont'd)

- Creation of User Names
  - Generated from names entered in the First Name and Family Name boxes
  - All characters will be in lower case
  - No spaces in the user name
- If a user attempts to register with an email address already known to ScienceDirect
  - Elect to be emailed a User Name or Password reminder
  - Edit the registration using another email address
  - Register another user name on the duplicated email account

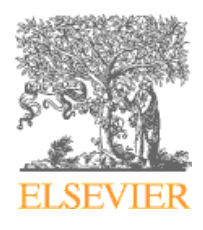

# **Redesigned Homepage**

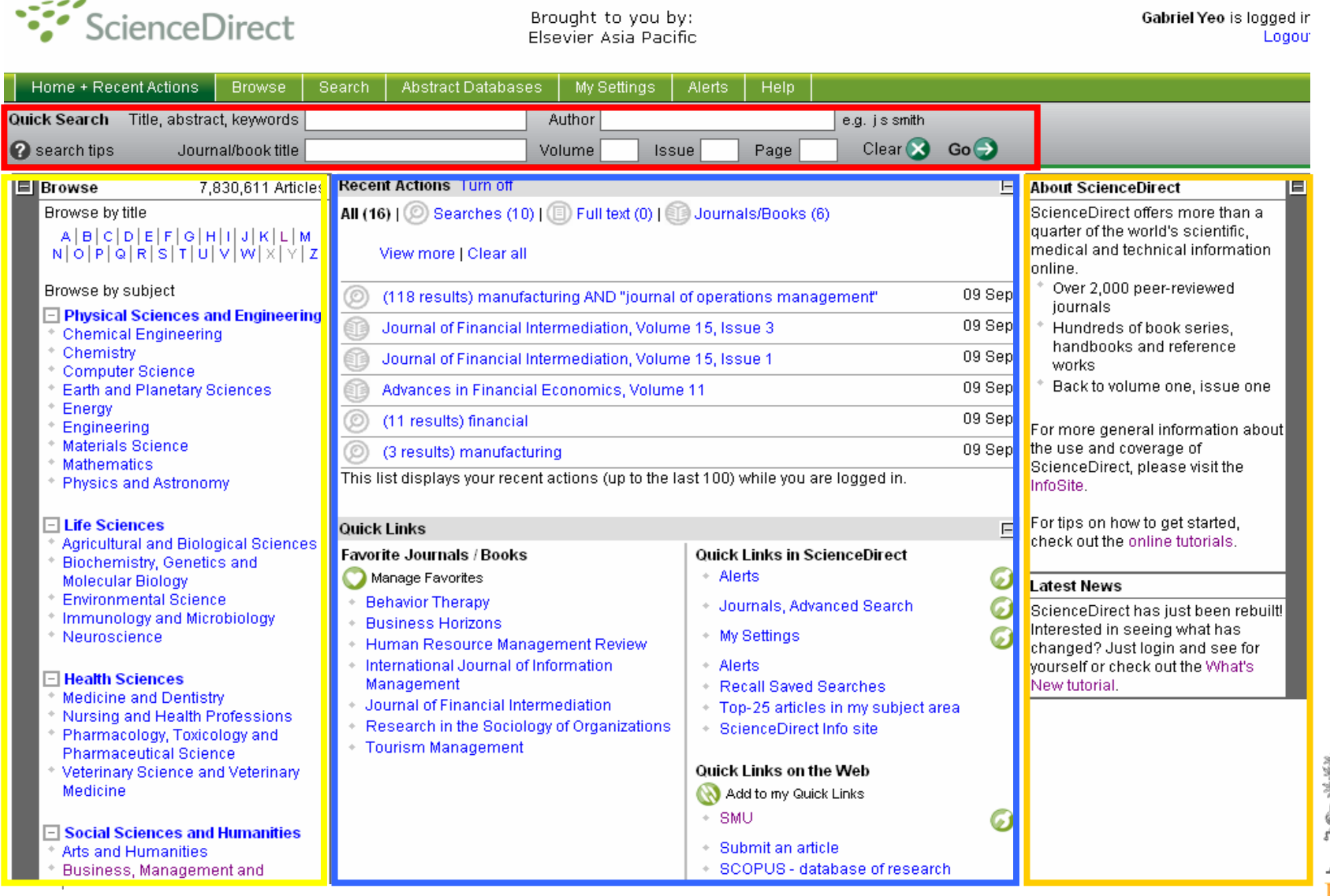

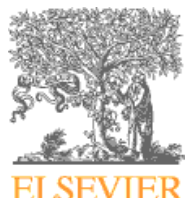

## **Homepage: Recent Actions**

| Recent Actions Turn off                                                                                                    | E      |  |  |  |  |  |  |
|----------------------------------------------------------------------------------------------------|--------|--|--|--|--|--|--|
| All (25)   🕖 Searches (14)   🕕 Full text (4)   🗊 Journals/Books (7)                                                            |        |  |  |  |  |  |  |
| View more   Clear all                                                                                                    |        |  |  |  |  |  |  |
| (16 results) (small OR medium) AND enterprises AND Singapore OR Malaysia<br>OR "Hong Kong"                                     | 10 Sep |  |  |  |  |  |  |
| Market priorities, manufacturing configuration, and business performance: an empirical analysis of the order-winners framework | 10 Sep |  |  |  |  |  |  |
| An evaluation of heuristic methods for determining the best table mix in full-<br>service restaurants                          | 10 Sep |  |  |  |  |  |  |
| Journal of Operations Management, Volume 23, Issue 6                                                                           | 10 Sep |  |  |  |  |  |  |
| Journal of Operations Management, Volume 24, Issue 5                                                                           | 10 Sep |  |  |  |  |  |  |
| Procyclicality in Basel II: Can we treat the disease without killing the patient?                                              | 10 Sep |  |  |  |  |  |  |
| This list displays your recent actions (up to the last 100) while you are logged in.                                           |        |  |  |  |  |  |  |

- Track up to 100 of your most recent actions
- Includes searches made, sources and documents browsed

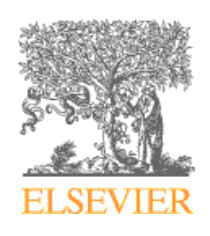

## Homepage: Quick Links

#### Quick Links

#### Favorite Journals / Books

#### 💟 Manage Favorites

- Behavior Therapy
- Business Horizons
- Human Resource Management Review
- Information Fusion
- Information & Management
- Information and Organization
- Information Processing & Management
- Information Sciences
- Information Sciences Applications
- Information Systems
- Infosecurity Today
- International Journal of Information Management
- Journal of Financial Intermediation
- Research in the Sociology of Organizations
- Science & Sports
- Seminars in Cancer Biology
- Seminars in Immunology
- Tourism Management

#### Quick Links in ScienceDirect

Alerts

 An institutional analysis of the new product development process of small and medium enterprises (SMEs) in China, Hong Kong and Taiwan E

0

0

6)

- \* Journals, Advanced Search
- Alerts
- Recall Saved Searches
- Top-25 articles in my subject area
- ScienceDirect Info site

#### Quick Links on the Web

#### 🔇 Add to my Quick Link

- Singapore Management University
- Submit an article
- SCOPUS database of research literature
- Scirus science-specific search engine
- Elsevier

- Personalized and customizable
- Save time by reducing number of clicks to frequently used pages
- Improve workflow and productivity
- Note: Quick Links that you create only display if you are logged in to ScienceDirect.
- A maximum of 100 ScienceDirect and 100 Web links can be saved.

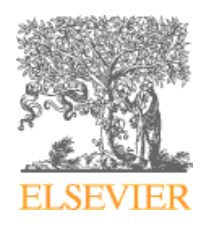

## **Adding Quick Links in ScienceDirect**

| Home + Recer     | nt Actions Browse Search                                                                                                    | Abstract Databases My Settings Alerts H   | elp                     |  |  |  |  |  |
|------------------|----------------------------------------------------------------------------------------------------|-------------------------------------------|-------------------------|--|--|--|--|--|
| Quick Search     | ïtle, abstract, keywords                                                                                                    | Author                                    | e.g. js smith           |  |  |  |  |  |
| 🕜 search tips    | Journal/book title                                                                                                    | Volume Issue Pa                           | ige 📃 Clear 🔀 Go 🌖      |  |  |  |  |  |
| This page has be | een added to your <u>Quick Links</u> .<br>ck Links                                                                                                    |                                           | -                       |  |  |  |  |  |
| All Sources      | Journals Boo fere                                                                                                    | Save time accessing frequently used pages | в                       |  |  |  |  |  |
| Term(s):         | "singapore management univ                                                                                                    | in ScienceDirect by                       | a<br>s                  |  |  |  |  |  |
| AND 💌            |                                                                                                    | adding them to Quick                      | Ŀ                       |  |  |  |  |  |
| Sources:         | Journals V Book Series                                                                                                    | Links                                     | abases A<br>d<br>a<br>n |  |  |  |  |  |
| Subject:         | select one or more:<br>Subject:<br>All Sciences -<br>Agricultural and Biological Sciences<br>Arts and Humanities<br>Biochemistry, Genetics and Molecular Biology<br>Hold down the Ctrl key (or ೫ key) to select multiple entries. |                                           |                         |  |  |  |  |  |
| Dates:           | Search (Clear) Re                                                                                                    | call Search ⑦ Search Tips                 |                         |  |  |  |  |  |
| Search Histo     | <b>ory</b> – Turn On                                                                                                    |                                           |                         |  |  |  |  |  |

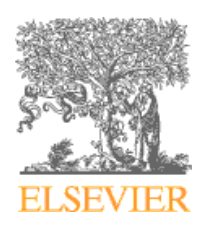

## Adding Quick Links on the Web

| Home + Recei       | nt Actions     | Browse          | Search      | Abstract | t Databases    | My Settin     | gs Alei  | rts Help      |               |      |
|--------------------|----------------|-----------------|-------------|----------|----------------|---------------|----------|---------------|---------------|------|
| Quick Search       | Title, abstrac | t, keywords (   |             |          | <i>F</i>       | Author        |          |               | e.g. js smith |      |
| 🕜 search tips      | Journ          | al/book title [ |             |          | Va             | olume         | Issue    | Page          | Clear 🔀       | Go 🌍 |
| Add a Quid         | ck Link        |                 |             |          |                |               |          |               |               |      |
| (*= required field | d)             |                 |             |          |                |               |          |               |               |      |
| Name:              | Kasetsart (    | Jniversity Ho   | mepage      | *        |                |               |          |               |               |      |
| URL:               | http://www.    | ku.ac.th/       |             | *        |                |               |          |               |               |      |
|                    | Cancel 🚫       | Apply 🌖         | R           |          | Save           | time a        | acces    | ssing         | 7             |      |
| Home + Recei       | nt Actions     | Browse          | Search      | Abstrac  | Webs           | ites b        | y add    | ding          |               |      |
| About S            | ScienceDire    | ct   Contac     | tUs   Terr  | ns & Co  | them           | to Qu         | ick L    | inks          |               |      |
| Copyright © 200    | 06 Elsevier B  | B.V. All right  | s reserved. | Sciencel | Direct® is a r | registered ti | rademark | of Elsevier B | .v.           |      |

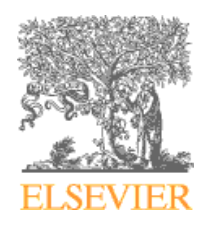

# **Browse Titles easily on Home Page**

| Browse 7,832,584 Articles                                                                                                    | Recent Actions Turn off                                                                                                    | About ScienceDirect                                                                                                    |        |                                                                                                    |  |  |
|----------------------------------------------------------------------------------------------------|----------------------------------------------------------------------------------------------------|----------------------------------------------------------------------------------------------------|--------|----------------------------------------------------------------------------------------------------|--|--|
| Browse by title<br>A B C D E F G H I J K L M<br>N O P Q R S T U V W X Y Z                                                                                                    | All (25)   ② Searches (14)   🗐 Full text (4)   🗐<br>View more   Clear all                                                                                                    | Journals/Books (7)                                                                                                    |        | ScienceDirect offers more than a<br>quarter of the world's scientific,<br>medical and technical information<br>online.                                       |  |  |
| Browse by subject Physical Sciences and Engineering                                                                                                    | (16 results) (small OR medium) AND ente<br>OR "Hong Kong"                                                                                                    | rprises AND Singapore OR Malaysia                                                                                                    | 10 Sep | <ul> <li>Over 2,000 peer-reviewed<br/>journals</li> </ul>                                                                                                    |  |  |
| Chemical Engineering     Chemistry                                                                                                    | Market priorities, manufacturing configurat<br>empirical analysis of the order-winners fra                                                                                                    | ion, and business performance: an mework                                                                                                    | 10 Sep | <ul> <li>Hundreds of book series,<br/>handbooks and reference<br/>works</li> </ul>                                                                           |  |  |
| <ul> <li>Computer Science</li> <li>Earth and Planetary Sciences</li> <li>Energy</li> </ul>                                                                                                    | An evaluation of heuristic methods for dete<br>service restaurants                                                                                                    | ermining the best table mix in full-                                                                                                    | 10 Sep | * Back to volume one, issue one                                                                                                    |  |  |
| Enginéering                                                                                                    | Journal of Operations Management, Volun                                                                                                    | ne 23, Issue 6                                                                                                    | 10 Sep | For more general information about                                                                                                    |  |  |
| * Mathematics                                                                                                    | Journal of Operations Management, Volun                                                                                                    | ne 24, Issue 5                                                                                                    | 10 Sep | the use and coverage of<br>ScienceDirect, please visit the                                                                                                   |  |  |
| <ul> <li>Physics and Astronomy</li> </ul>                                                                                                    | Procyclicality in Basel II: Can we treat the d                                                                                                    | lisease without killing the patient?                                                                                                    | 10 Sep | InfoSite.                                                                                                    |  |  |
| Life Sciences     Agricultural and Biological Sciences                                                                                                    | This list displays your recent actions (up to the la                                                                                                    | This list displays your recent actions (up to the last 100) while you are logged in.                                                                                                    |        |                                                                                                    |  |  |
| <ul> <li>Biochemistry, Genetics and<br/>Molecular Biology</li> </ul>                                                                                                    | Suick Links                                                                                                    |                                                                                                    | E      | Latest News                                                                                                    |  |  |
| <ul> <li>Environmental science</li> <li>Immunology and Microbiology</li> <li>Neuroscience</li> <li>Health Sciences</li> <li>Medicine and Dentistry</li> <li>Nursing and Health Professions</li> <li>Pharmacology, Toxicology and<br/>Pharmaceutical Science</li> <li>Veterinary Science and Veterinary<br/>Medicine</li> <li>Social Sciences and Humanities</li> <li>Arts and Humanities</li> <li>Business, Management and<br/>Accounting</li> </ul> | <ul> <li>Beha herapy</li> <li>Business Horizons</li> <li>Human Resource Management Review</li> <li>International Journal of Information<br/>Management</li> <li>Journal of Financial Intermediation</li> <li>Research in the Sociology of Organizations</li> <li>Tourism Management</li> </ul> | <ul> <li>Alerts</li> <li>An institutional analysis of the new<br/>product development process of<br/>small and medium enterprises<br/>(SMEs) in China, Hong Kong and<br/>Taiwan</li> <li>Journals, Advanced Search</li> <li>Alerts</li> <li>Recall Saved Searches</li> <li>Top-25 articles in my subject area</li> <li>ScienceDirect Info site</li> </ul> | ©<br>© | ScienceDirect has just been rebuilt<br>Interested in seeing what has<br>changed? Just login and see for<br>yourself or check out the What's<br>New tutorial. |  |  |
| <ul> <li>Decision Sciences</li> <li>Economics, Econometrics and<br/>Finance</li> <li>Psychology</li> <li>Social Sciences</li> </ul>                                                                                                    |                                                                                                    | <ul> <li>Add to my Quick Links</li> <li>Singapore Management Universit</li> <li>Submit an article</li> <li>SCOPUS - database of research<br/>literature</li> <li>Scirus - science-specific search</li> </ul>                                                                                                    | ty 🧭   |                                                                                                    |  |  |

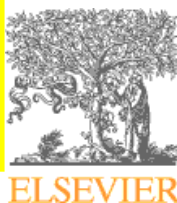

## **Browse Titles (cont')**

| Home +                                           | Recent Actions                                       | Browse         | Search                                                         | Abstract Databases                                                          | My Settin                                      | ns Alerts                                    | Hein        |         |                   |                   |                   |                |                                                                                                    |        |
|--------------------------------------------------|------------------------------------------------------|----------------|----------------------------------------------------------------|-----------------------------------------------------------------------------|------------------------------------------------|----------------------------------------------|-------------|---------|-------------------|-------------------|-------------------|----------------|----------------------------------------------------------------------------------------------------|--------|
| Quick Sear                                       | ch Title, abstra                                     | ict, keywords  |                                                                |                                                                             | Author                                         |                                              |             | e.a     | . is smith        | _                 | _                 |                | _                                                                                                    | 1      |
| ? search                                         | tips Jour                                            | nal/book title |                                                                |                                                                             | Volume                                         | Issue                                        | Page        |         | Clear 🔀           | Go 🔿              |                   |                |                                                                                                    |        |
| Browse<br>Journals/I<br>Journals/I<br>Favorite J | Books Alphabetic<br>Books by Subjec<br>ournals/Books | ally<br>t      | 231 titles fou<br>Life Sc<br>Full subject<br>A B               | nd in<br>iences > Agricultural a<br>t list<br>C   D   E   F   G   H   I   J | and Biologica<br>Journal/Bo<br>  K   L   M   N | I Sciences<br>ook Title<br>o   P   o   R   S | T U V       | w x Y   | Z   AII           | Content<br>Type   | (                 | Favo-<br>rites | Vol/Issue<br>Alerts                                                                                                    |        |
| Include                                          |                                                      | i li           | 📕 Acta Oeco                                                    | ologica                                                                     |                                                |                                              |             |         |                   | Journal           | Articles In Press |                |                                                                                                    |        |
| V Sub                                            | oscribed titles                                      | i              | Advances                                                       | in Agronomy                                                                 |                                                |                                              |             |         |                   | Book Serie        | es                |                |                                                                                                    |        |
|                                                  | n-subscribed titles                                  | s İ            | Advances                                                       | in Botanical Researc                                                        | h                                              |                                              |             |         |                   | Book Serie        | es                | <b>v</b>       | Image: Second second second |        |
| Include                                          |                                                      | i i            | Advances                                                       | in Ecological Resear                                                        | ch                                             |                                              |             |         |                   | Book Serie        | es                | <b>~</b>       |                                                                                                    | ~      |
| Journ                                            | als and Book Ser                                     | ries 🚺         | Advances                                                       | in Food and Nutrition                                                       | Research                                       |                                              |             |         |                   | Book Serie        | es                |                |                                                                                                    |        |
| 🗹 All Bo                                         | oks                                                  |                | Advances in Insect Physiology                                  |                                                                             |                                                |                                              |             |         | Book Serie        | es                |                   |                |                                                                                                    |        |
| Ret                                              | ference Works on<br>A                                | ly<br>S Vlaa   | Advances in Marine Biology                                     |                                                                             |                                                |                                              | title to go |         | Book Series       |                   |                   |                |                                                                                                    |        |
| <u> </u>                                         |                                                      |                | 🗐 Agricultur                                                   | al Administration                                                           |                                                | <b>\</b> '                                   |             | 99      |                   | Journal           |                   |                | Add                                                                                                    | to     |
|                                                  |                                                      | (              | 🖹 Agricultur                                                   | al Administration and                                                       | Extension                                      | to                                           | ) jou       | Irna    | al                | Journal           |                   |                | Fave                                                                                                    | oritas |
|                                                  |                                                      | [              | Agricultural Economics     Agricultural and Forest Meteorology |                                                                             |                                                |                                              |             |         |                   |                   |                   | n av           | JIICS                                                                                                    |        |
|                                                  |                                                      | l              |                                                                |                                                                             |                                                |                                              |             | 90      | Journal           | Articles In Press | s [               | Č.             |                                                                                                    |        |
|                                                  |                                                      | (              | Agricultur                                                     | al Meteorology                                                              |                                                |                                              |             |         |                   | Journal           |                   |                | Vol                                                                                                    | /Issue |
|                                                  |                                                      | l              | Agricultur                                                     | al Sciences in China                                                        |                                                |                                              |             |         |                   | Journal           |                   |                |                                                                                                    | 6      |
|                                                  |                                                      |                | Agricultural Systems                                           |                                                                             |                                                |                                              |             | Journal | Articles In Press | ° 🗆               | aler              | [S             |                                                                                                    |        |
|                                                  |                                                      | l              | Agricultur                                                     | al Wastes                                                                   |                                                |                                              |             |         |                   | Journal           |                   |                |                                                                                                    |        |
|                                                  |                                                      | l              | Agricultur                                                     | al Water Management                                                         | t                                              |                                              |             |         |                   | Journal           | Articles In Press |                |                                                                                                    |        |
|                                                  |                                                      | [              | Agricultur                                                     | e and Environment                                                           |                                                |                                              |             |         |                   | Journal           |                   |                |                                                                                                    |        |
|                                                  |                                                      | [              | Agricultur                                                     | e, Ecosystems & Envi                                                        | ronment                                        |                                              |             |         |                   | Journal           | Articles In Press |                |                                                                                                    | 8.89   |
|                                                  |                                                      |                |                                                                |                                                                             |                                                |                                              |             |         |                   |                   |                   |                | تە.                                                                                                    | E.S.K. |

**ELSEVIER** 

# **Journal Homepage**

| Quick Search Title, abstract, keywo                                                                                                    | Author                                                                                                    | e.g. js smith                            |                                                            |
|----------------------------------------------------------------------------------------------------|----------------------------------------------------------------------------------------------------|------------------------------------------|------------------------------------------------------------|
| Search tips Journal/book                                                                                                    | titleThis Journal/Book Volume Issue Page                                                                                                    | Clear 🔀 Go 🌍                             |                                                            |
| Applied G<br>GEOGRAPHY<br>BENERAL<br>State of the state<br>State of the state<br>State of the state of the stat | eography<br>Elsevier Ltd. All rights reserved<br>is page: http://www.sciencedirect.com/science/journal/01436228<br>Online   About this Journal   Submit your Article                                         | Alert me al                              | oout new Journal Issues 🔲<br>Add to Favorites 🔲<br>Apply 🌖 |
| <pre>= subscribed = free = non-subscribed</pre>                                                                                                    | Volume 26, Issue 2, Pages 87-174 (April 2005)<br>Are Parks Working? Exploring Human-E                                                                                                    | Find out more a                          | about this journal:                                        |
| Articles in Press     Volume 26 (2006)     Volume 26, Issue 2     pp. 87-174 (April 2006)     Are Pade Wolfing 2 Evaluation                                                                                                    | Article List Full Abstracts                                                                                                    | scope, editors,<br>article, etc.         | how to submit an                                           |
| Human-Environment Tradeo f: in<br>Protected Area Conservation<br>Volume 26, Issue 1<br>pp. 1-86 (January 2006)                                                                                                    | 1. Editorial Board • EDITORIAL BOARD<br>Page CO2<br>PDF (8307 K)                                                                                                    |                                          | Article in Press:                                          |
| E Volume 25 (2005)     Volume 24 (2004)                                                                                                    | Editorial                                                                                                    |                                          | Article III (1635.                                         |
| <ul> <li>♥ Volume 24 (2004)</li> <li>♥ Volume 23 (2003)</li> <li>♥ Volume 22 (2002)</li> <li>♥ Volume 21 (2001)</li> </ul>                                                                                                    | 2. Introduction to the special issue: Are parks working? Exp<br>conservation • EDITORIAL<br>Pages 87-95                                                                                                    | loring human–environment tradeoffs in p  | peer-reviewed<br>and accepted                              |
| <ul> <li>♥ Volume 20 (2000)</li> <li>♥ Volume 19 (1999)</li> <li>♥ Volume 18 (1998)</li> <li>♥ Volume 17 (1997)</li> </ul>                                                                                                    | Listing of all available volumes and issues                                                                                                    | l landscape fragmentation in the Tadol   | for publication, but not yet                               |
| <ul> <li>Volume 16 (1996)</li> <li>♥ Volume 15 (1995)</li> <li>♥ Volume 14 (1994)</li> </ul>                                                                                                    | with entitlement status                                                                                                    | Amazon: Conflicts in land conservation i | published in print                                         |
| <ul> <li>➡ Volume 13 (1993)</li> <li>➡ Volume 12 (1992)</li> <li>➡ Volume 11 (1991)</li> <li>➡ Volume 10 (1990)</li> </ul>                                                                                                    | 4. Carl tende and tendestation patterns in the Ectadorian<br>settings - ARTICLE<br>Pages 113-128<br>Joseph P. Messina, Stephen J. Walsh, Carlos F. Mena and<br>SummaryPlus   Full Text + Links   PDF (351 K) | Paul L. Delamater                        |                                                            |
|                                                                                                    |                                                                                                    |                                          | ELSEVIER                                                   |

## **Author Services**

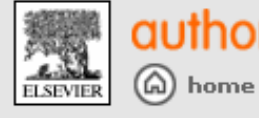

user name :

password :

first-time users

Why create

a profile?

**author GATEWAY** For Elsevier Journals

#### Applied Geography

Putting the World's Human and Physical author login Resource Problems in a Geographical Perspective (i) Guide for Authors (î) GO Language Editing

Artwork Instructions

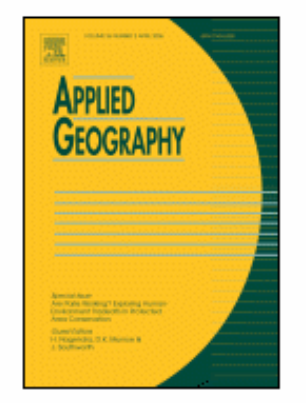

nt,

we

#### About this Journal

help

Contact us

#### Description Editorial Board

Impact Factor Abstracting & Indexing Tables of Contents & Abstracts Keyword Index Author Index Sample Copy More Information

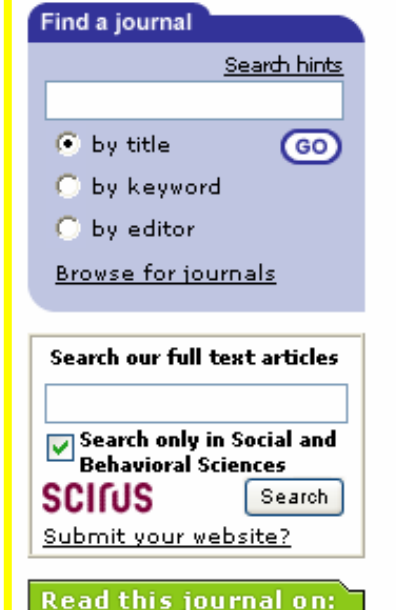

Forgotten username/password ?

create a profile

Description

dir

ma

hu ho

rel

res

Pa

ae

Applied Geography is a journal devoted to the publication of research which uses geographical theory and methodology to resolve those human problems that have a geographical

#### **Register free to:**

- Submit articles
- Track publication progress

human problems. This may include papers on the techniques, problems and results of environmental and/or social research, as well as those concerned with the principles, policies and consequences of resource management and allocation. Articles are refereed before publication.

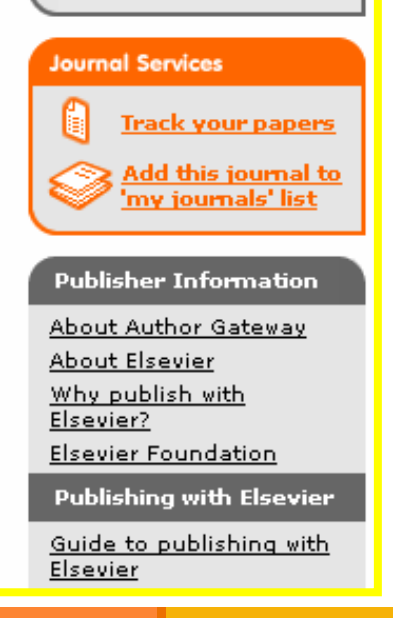

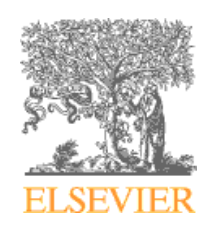

## **Redesigned Quick Search**

| Quick Search  | Title, abstract, keywords | Author            | e.g. js smith    |
|---------------|---------------------------|-------------------|------------------|
| 🕜 search tips | Journal/book title        | Volume Issue Page | ) 📃 Clear 🔀 Go 🌍 |

- You can use Quick Search to search for articles or journal and book titles.
- Quick Search is available at the top of every page that has a navigation bar.
- You can search article titles, abstracts, keywords, author names, journal and book titles, volume, issue, or page number fields.
- Searchable content includes all available journals, books series, handbooks, and all subscribed reference works.
- Note: It is not possible to save search queries that are generated using Quick Search.

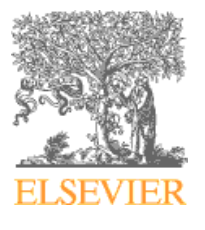

## Journal/Book Tittle in Quick Search

| Home + Recent Actions      | Browse Search                         | Abstract Databases     | My Settings Ale       | erts Help         |                   |
|----------------------------|---------------------------------------|------------------------|-----------------------|-------------------|-------------------|
| Quick Search Title, abstra | ct, keywords                          |                        | Author                |                   | e.g. js smith     |
| 🕜 search tips Journ        | nal/book title <mark>neuro bio</mark> | - VI                   | olume 📃 Issue 🏾       | Page              | Clear 🔀 🛛 Go 🌏    |
|                            | 9 titles found matchi                 | ng "neuro bio "        |                       |                   |                   |
| - cubscribed titles        | Journal/Book Titl                     | e                      |                       | Content Typ       | )e                |
| = free titles              | 📕 Current Opinion i                   | n Neurobiology         |                       | Journal           | Articles In Press |
| = non-subscribed titles    | 📕 📕 International Revi                | ew of Neurobiology     |                       | Book Series       | 3                 |
|                            | Neurobiology of A                     | ging                   | Journal               | Articles In Press |                   |
|                            | 🔞 Neurobiology of E                   | )isease                |                       | Journal           | Articles In Press |
|                            | 📕 Neurobiology of L                   | earning and Memory     |                       | Journal           | Articles In Press |
|                            | 📕 Neuroscience & E                    | Biobehavioral Reviews  |                       | Journal           | Articles In Press |
|                            | 📕 Progress in Neur                    | o-Psychopharmacology a | and Biological Psychi | atry Journal      | Articles In Press |
|                            | 📕 Progress in Neur                    | obiology               |                       | Journal           | Articles In Press |
|                            | Journal                               | Articles In Press      |                       |                   |                   |
|                            |                                       |                        |                       |                   |                   |
|                            |                                       |                        |                       |                   |                   |
| Lloma / Desent Astions     | Droupo Coorsh                         | Abstract Databaaaa     | Mu Cottingo Ale       | arta Llala        |                   |

ELSEVIER

## Search this Journal/Book

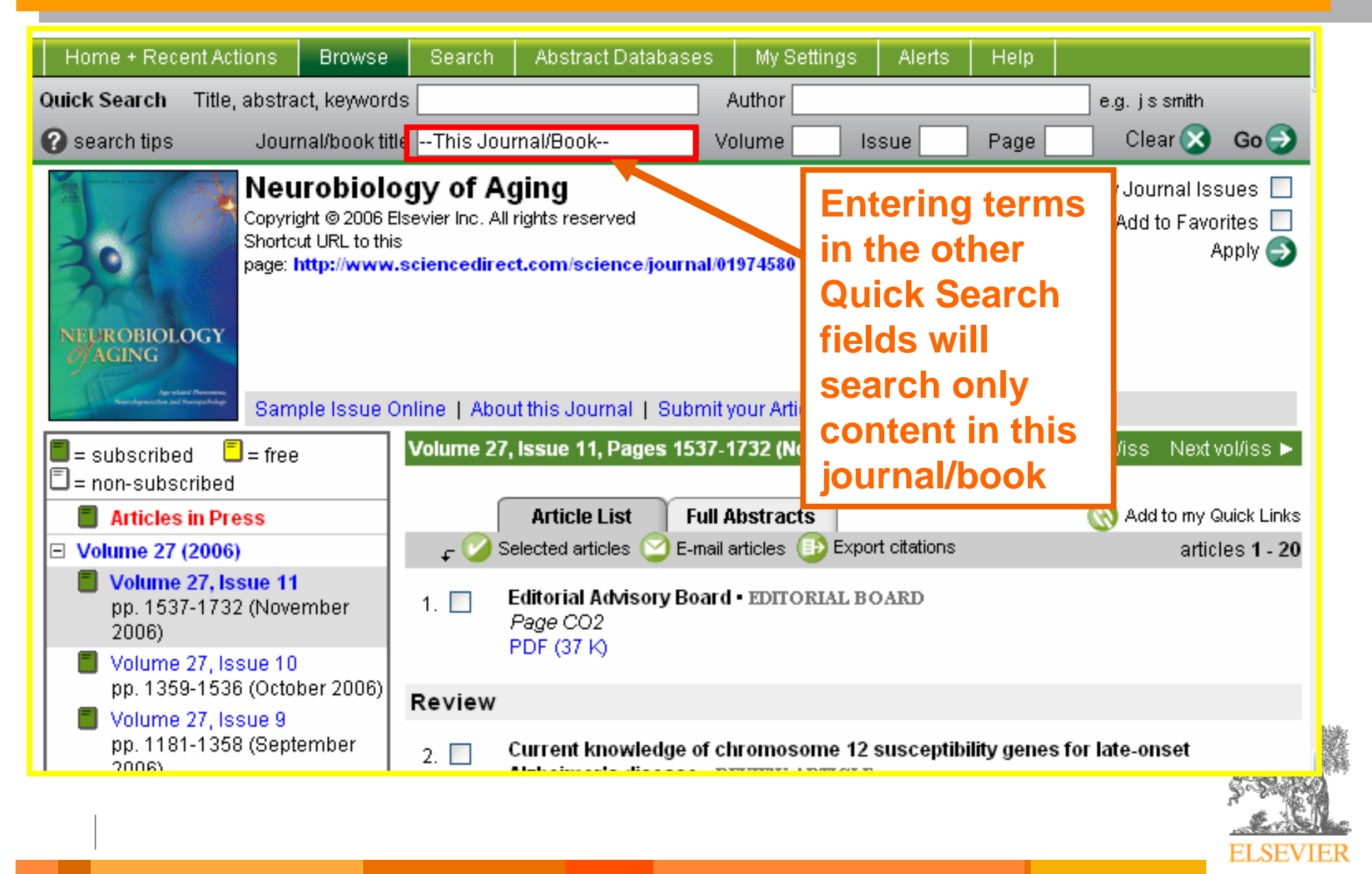

#### **Practice Exercise 1**

Use Quick Search to:

- 1) Locate any research on Avian Flu
- 2) Browse articles from the Journal of Agricultural Engineering Research
- Find articles written by Author Boonchai Techaumnat

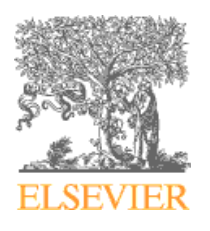

## **More on Searching**

- Search Forms
- Search Modes
- Search Syntax
- Search Results
- Search Within Results
- Search History

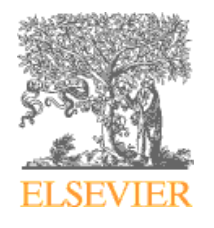

#### **Search Forms**

| Home + Rece    | ent Actions Browse                                                                                                    | Search Abstract Data                | bases My Setting     | 3s Alerts H     | leip    |             |                             |
|----------------|----------------------------------------------------------------------------------------------------|-------------------------------------|----------------------|-----------------|---------|-------------|-----------------------------|
| Quick Search   | Title, abstract, keywords                                                                                                    |                                     | Author               |                 | e.g.    | Choose      |                             |
| 🕜 search tips  | Journal/book title                                                                                                    |                                     | Volume               | Issue Pa        | age 📃 C | tab for     |                             |
| 🚫 Add to my Qu | uick Links                                                                                                    |                                     |                      |                 |         | form to     |                             |
|                |                                                                                                    |                                     |                      |                 |         | search      |                             |
| All Sources    | Journals Books                                                                                                    | Reference Works Ab                  | stract Databases     | Scirus          |         | specific    |                             |
| Term(s):       | "Chulalongkorn Univ                                                                                                    | ersity wit                          | nin: Affiliation     | *               | E       | source      |                             |
| AND            |                                                                                                    | wit                                 | hin: Ahstract, Title | , Keywords 🔽    | ċ       |             |                             |
| Sources:       | 🗹 Journals 🗹 Bool                                                                                                    | « Series 🗹 Handbooks 🛛              | Reference Works      | 5 🗌 Abstract Da | tabases |             |                             |
|                | select one of more                                                                                                    |                                     |                      |                 | a<br>n  |             |                             |
| Subject:       | - All Sciences -                                                                                                    | ania al Oniana an                   |                      |                 | Ced     |             |                             |
|                | Agricultural and Biol                                                                                                    | ogical Sciences                     |                      | On All S        | Sources | s form. voi |                             |
|                | Biochemistry, Gene                                                                                                    | tics and Molecular Biology<br>v (or | iple entries,        | can cho         | ose Sc  | ienceDire   | ct                          |
| Dates:         | 1996    to: Pre     1996    to: Pre     1996    to: Pre |                                     |                      | source          | to sear | ch          |                             |
|                |                                                                                                    |                                     |                      | Source          | to scar | CII         |                             |
|                | Search Clea                                                                                                    | Recall Search                       | 3 Search Tips        |                 |         |             |                             |
|                |                                                                                                    |                                     |                      |                 |         |             |                             |
|                |                                                                                                    |                                     |                      |                 |         | 5.5         |                             |
|                |                                                                                                    |                                     |                      |                 |         |             | $\mathcal{M}_{\mathcal{M}}$ |
| I              |                                                                                                    |                                     |                      |                 |         | ELS         | EVIER                       |

#### **Search Mode: Basic**

- Searches terms, specified sources, subjects & year ranges
- Uses Boolean operators AND, OR, AND NOT
- Includes journal Articles in Press

|   | All Sources                   | Journals Abstract Databases Books Reference W                                   | orks Scirus                  |
|---|-------------------------------|---------------------------------------------------------------------------------|------------------------------|
|   | Term(s):                      | SARS within: Abstract,                                                          | , Title, Keywords 🖌 🖁        |
| V | AND 🔽                         | Lancet Journal N                                                                | lame 💽 ċ                     |
|   | Sources                       | All journals 🔽 🔽 Include Articles in Press                                      | A I                          |
|   | Subjects                      | select one or more:                                                             | Basic Search                 |
|   | subject:                      | - All Sciences -<br>Agricultural and Biological Sciences<br>Arts and Humanities | term boxes<br>accommodat     |
|   |                               | Biochemistry, Genetics and Molecular Biology                                    | e long strings               |
|   | Limit by<br>Document<br>Type: | Article Short Communication Book Review                                         | Publisher's Note     Erratum |
|   |                               | L Short Survey L Discussion L Editorial                                         |                              |

#### **Search Mode: Advance**

- For more complex, complicated searches
- Provides flexibility of full Boolean searching
- Allows the use of:

Truncation or wildcard characters Proximity connectors Qualification to any data field

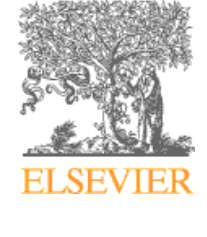

#### Search Mode: Advance (cont')

- Includes journal Articles in Press
- Uses Boolean connectors and LexisNexis search syntax
- Handles complex and lengthy search strings

| All Source | es Journals      | Abstract Databases         | Books         | Reference Works      | Scirus    |              |            |
|------------|------------------|----------------------------|---------------|----------------------|-----------|--------------|------------|
|            | Enter terms usir | ig Boolean connectors (e   | x: cat OR f   | eline AND nutrition) |           | Ba           |            |
| rerm(s):   | title(dolly      | 7) and journal-nam         | e (Lance      | t)                   |           | ] į          |            |
|            |                  |                            |               |                      |           | A            |            |
|            |                  |                            |               |                      |           | J à          |            |
| Source:    | All journals     | Include                    | e Articles in | Press                |           | ii<br>e<br>d |            |
|            | select one or m  | ore:                       |               |                      |           |              |            |
| Subject:   | - All Sciences   | -                          |               | vanced Searc         | ch term b | ΟΧ           |            |
|            | Agricultural an  | d Biological Sciences      | aco           | commodates           | complex   | ·            |            |
|            | Biochemistry,    | Genetics and Molecular     | Bi Stri       | ngs                  |           |              | <b>建</b> 体 |
|            | Hold down the (  | trl key (or 跆 key) to selv | ect multiple  | e entries.           |           |              | 3          |
|            |                  |                            |               |                      |           | 20           | Sag        |

# Search Syntax (1)

#### **Data Field Qualification**

- Used to limit searches to specific fields:
  - Type the field name with the search term in parentheses
- **eg.** keywords(neurotoxin)
  - Searchable bibliographic elements include:
  - authors, title, journal name, abstract, keywords, references, full text, etc.
- Omitting a field name, searches all fields of the database

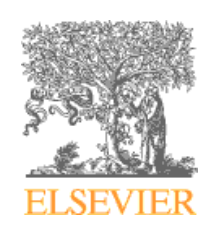

#### Search Syntax (2)

#### Boolean Operators: AND • OR • NOT

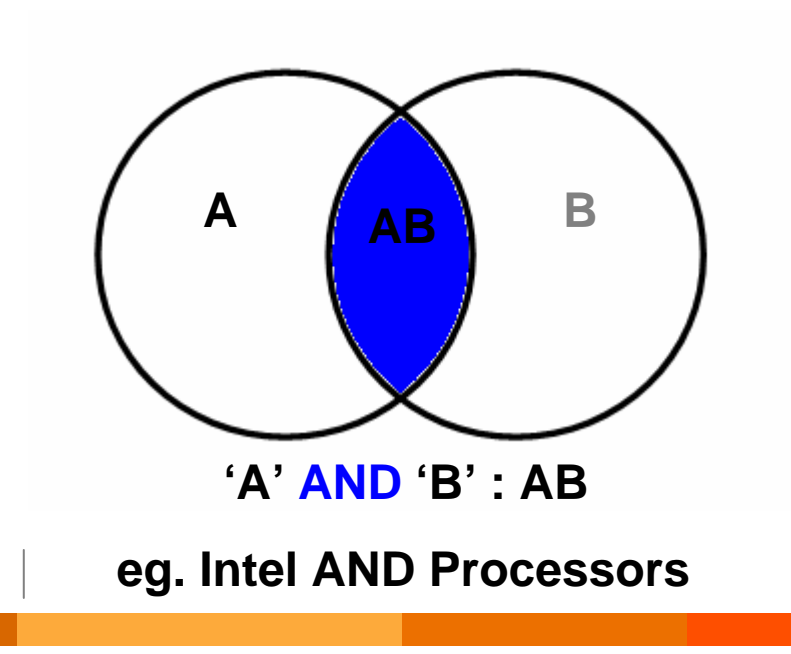

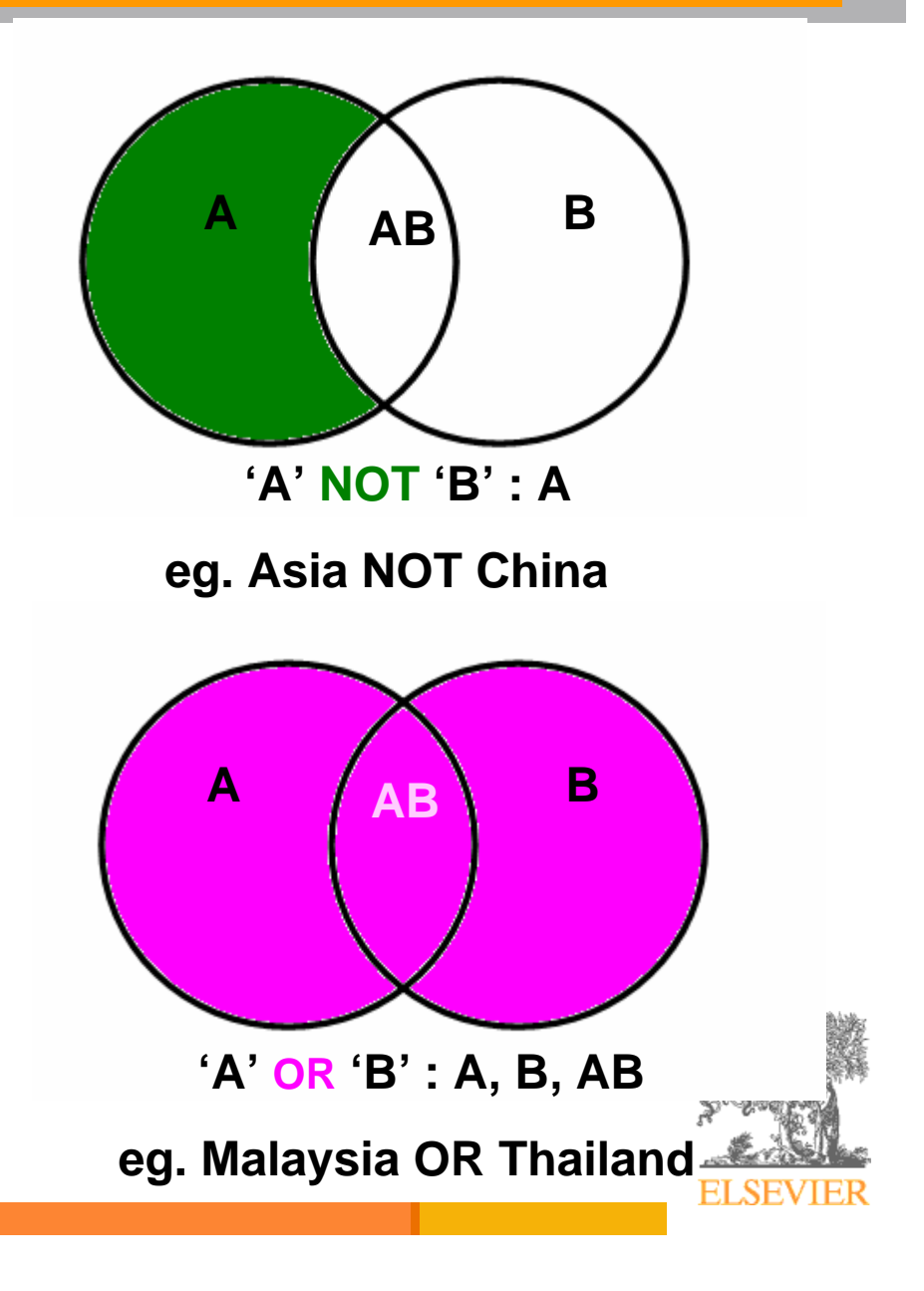

# Search Syntax (3)

#### Wildcard Characters (Truncation)

- Used for variant spelling of search terms
  - including suffixes:
- finds a root word plus all the words made by adding letters to the end of it
  - behav! finds behave, behavioral, behaviour, etc.
- 2) \* replaces a character anywhere in a word, except the first character
  - wom\*n finds woman and women
  - cannot use \*esophagus
- Use \* to hold a space for variations in spelling
  - sul<sup>\*\*</sup>ur finds sulphur and sulfur

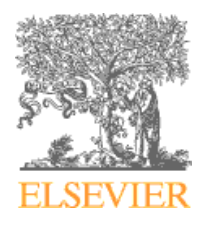

# Search Syntax (4)

#### **Proximity Connectors**

- Used to specify how close search terms can be to each other in a phrase, in the same sentence, or in the same paragraph:
  - 1) W/nn used to specify the number of words betweensearch terms:
    - *w* represents within
  - nn represents a number from 1 255
  - eg. pain W/5 morphine
  - Does not specify word order
    - finds pain being treated by morphine
    - and morphine being used to treat pain

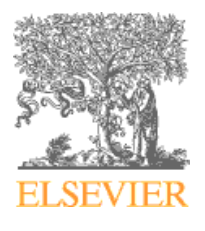

## Search Syntax (4)

- 2) PRE/nn finds two words where the first word must precede the second by a specified number words
  - eg. neonatal PRE/3 screening
  - Does specify word order
    - finds neonatal and paediatric screening
    - but not screening in neonatal clinics
- 3) W/SEG finds words that appear in the same (title, keywords, references, etc.)
  - eg. lesion W/SEG pancreatic
  - Of limited use in ScienceDirect
    - useful if searching full text and/or free text
    - prefer searching specific fields

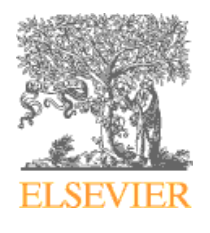

#### **Search Results**

*Email articles & export citations* 

#### **14 Articles Found**

pub-date > 1995 and TITLE- View, edit, save search ABS

Edit Search | Save Search | Save as Search Alert

|                                                                                                    | results 1 - 14                                                                                                    |
|----------------------------------------------------------------------------------------------------|----------------------------------------------------------------------------------------------------|
| 14 Articles Found                                                                                                    |                                                                                                    |
| pub-date > 1995 and TITLE-ABSTR-KEY(tourism ) and TITL                                                                                                    | .E-ABSTR-KEY(thailand)                                                                                                    |
| Edit Search   Save Search   Save as Search Alert                                                                                                    | Search Within Results                                                                                                    |
| Article List Full Abstracts                                                                                                    |                                                                                                    |
| ← display checked bcs Me-mail articles + export citations                                                                                                    | Sort By: Date Go                                                                                                    |
| <ol> <li>Corporate social responsibility and tourism: Hotel<br/>International Journal of Hospitality Management, I<br/>Joan C. Henderson<br/>SummaryPlus   Full Text + Links   PDF (149 K)</li> </ol>                                  | l companies in Phuket, Thailand, after the Indian Ocean tsunami • A <sup>Relevance</sup><br>In Press, Corrected Proof, Available online 7 July 2006, |
| <ol> <li>Coral reef restoration projects in Thailand • ARTIC<br/>Ocean &amp; Coastal Management, Volume 49, Issues 9<br/>Thamasak Yeemin, Makamas Sutinacheep and Rattika<br/>SummaryPlus   Full Text + Links   PDF (270 K)</li> </ol> | <b>CLE</b><br>9-10, 2006, Pages 502-575<br>a Pettongma                                                                                               |
| Highlighted search terms facilitate reading                                                                                                    |                                                                                                    |
|                                                                                                    |                                                                                                    |

#### Search Results: Article Display Formats

- A list of articles, many of which are available
  - in Summary Plus (with bibliographic citation, abstract, article outline hypertext linked to the corresponding section in the full-text HTML format, thumbnail images and cited references with links)
  - and/or full-text (in either HTML or PDF format)

| Article Li | ist Full Abstracts                                                                                                    |                                                           |
|------------|----------------------------------------------------------------------------------------------------|-----------------------------------------------------------|
| f dis      | play checked docs 🔄 e-mail articles 🕞 export citations                                                                                                    | Sort B'                                                   |
| 1.         | Corporate social responsibility and tourism: Hotel companies in Phuket, Thailand, a<br>International Journal of Hospitality Management, In Press, Corrected Proof, Availabl<br>Joan C. Henderson<br>SummaryPlus   Full Text + Links   PDF (149 K) | fter the Indian Ocean tsunami •<br>le online 7 July 2006, |
|            |                                                                                                    | ELSEVIER                                                  |
|            | Article L                                                                                                    | Article List       Full Abstracts                         |

### **Search Results: Summary Plus**

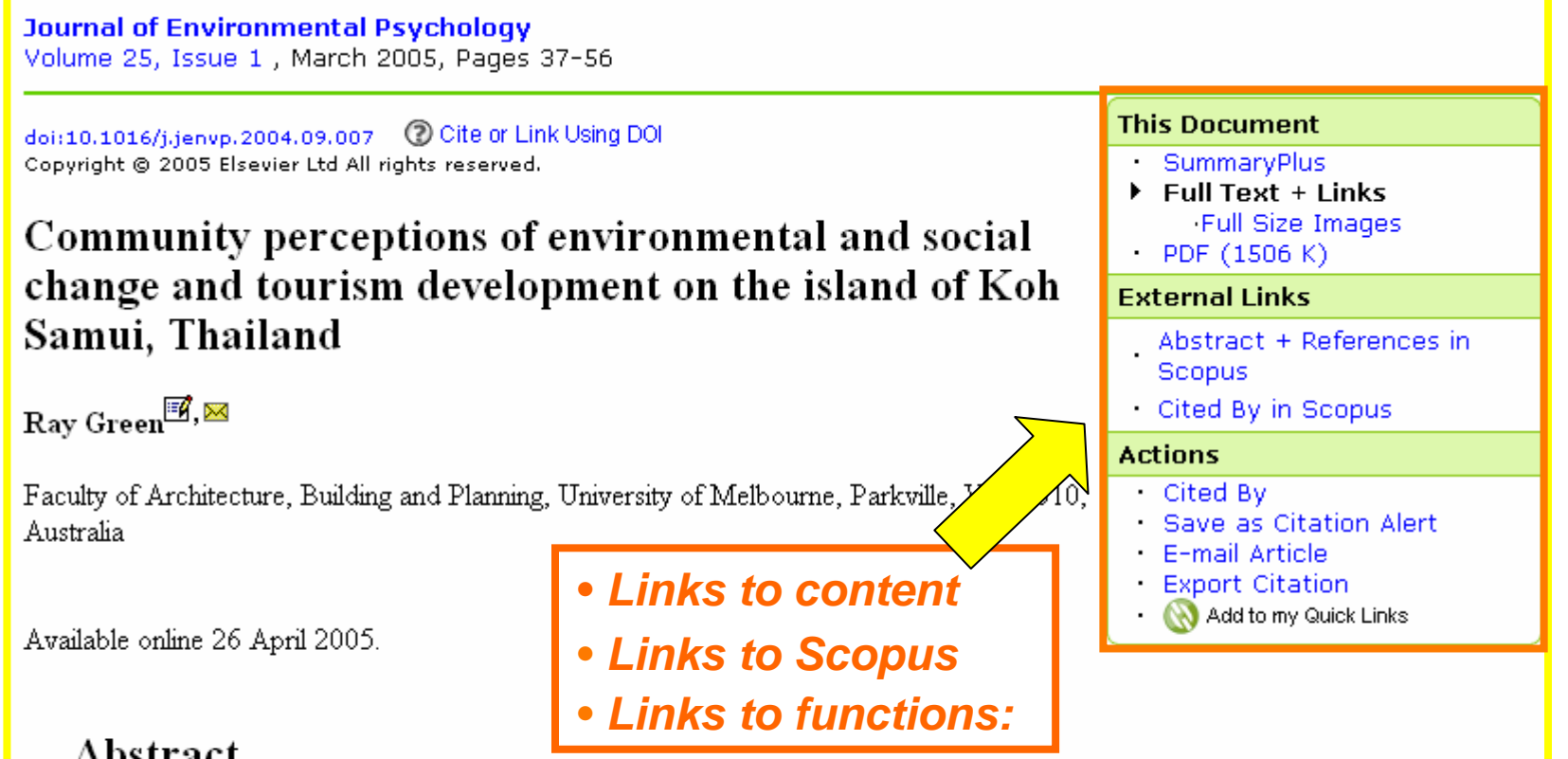

#### Abstract

This study explored how members of a small town community on the island of Koh Samui, Thailand, perceive their everyday surroundings within the context of an environment that has rapidly changed, primarily due to tourism and associated development. Initially, a projective mapping technique was employed to identify a range of local environmental settings: from those that have most dramatically changed to those that have remained relatively unchanged. These settings were

#### **Search Results: Beyond Print Formats**

- Colour images
  - Building from January 2003, as submitted by authors
- Supplementary and multimedia components
  - Video (mpeg files)
  - Audio (au files)
  - Spreadsheets (xls files)
  - Supplementary data (doc files)
- Widely accepted, standard formats only

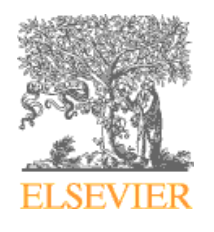

## **Search Results: Supplementary Files**

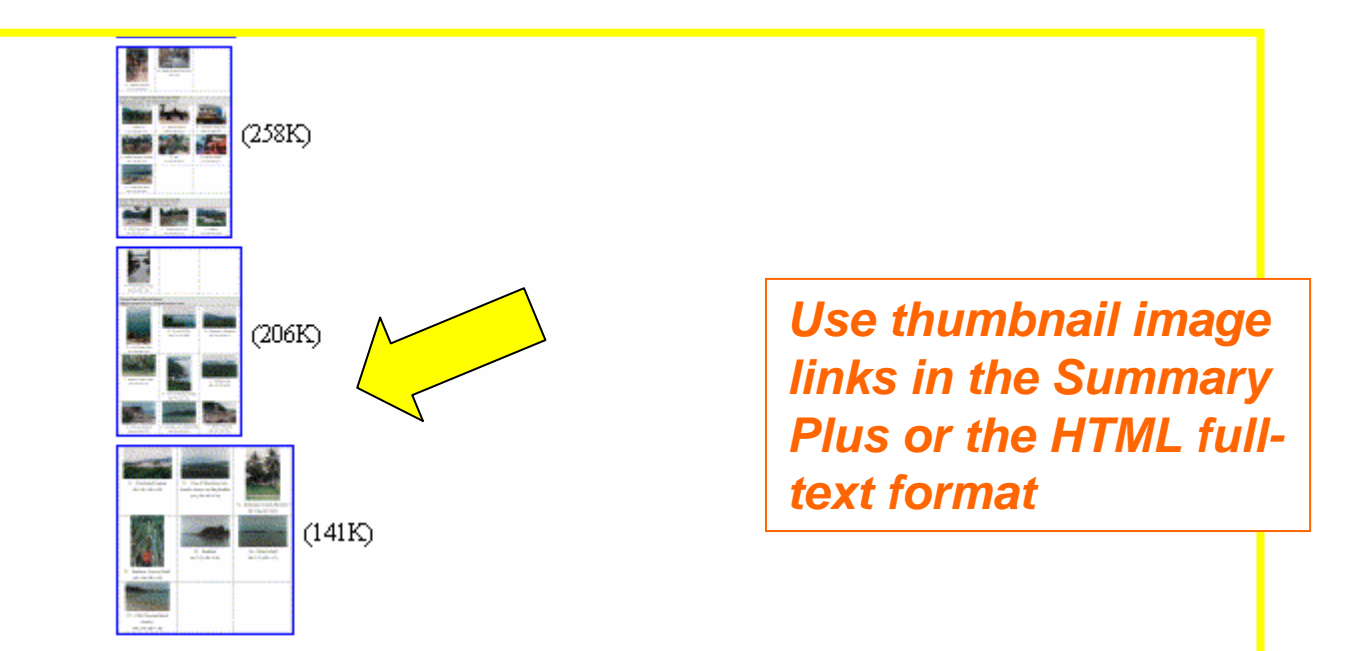

Fig. 2. Photo-sorting stimuli set arranged by MDS neighborhood groupings with associated suitability mean ratings. \* Mean ratings and standard deviation values generated from the photo Q-sort (N=39) using perceived suitability as the assessment criterion and ordered from most to least suitable by MDS neighborhood grouping. 1 = highly suitable, 7 = highly unsuitable and 4 = neutral.

#### 2.4. Data analysis

Photo co-occurrence data from the multiple photo-sorting method were used to classify the stimuli settings, to explore underlying dimensions along which respondents discriminated between settings

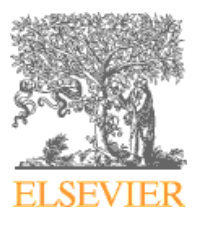

#### **Search Results: Multimedia Display**

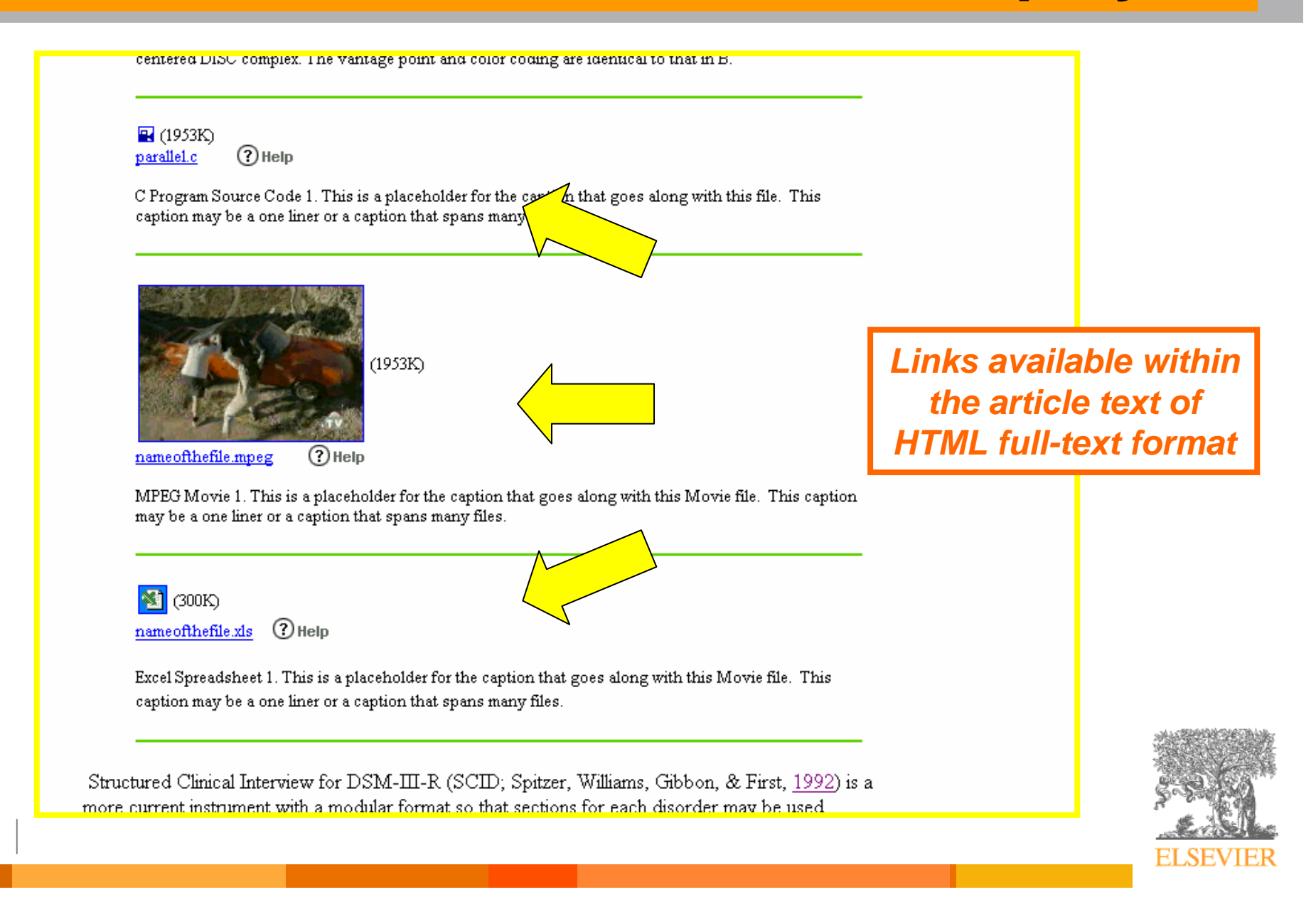

#### **Search Within Results**

- Use query box on search results page
- Enter terms to refine original search query
- Use LexisNexis search syntax to specify search fields
- Perform unlimited number of search refinements

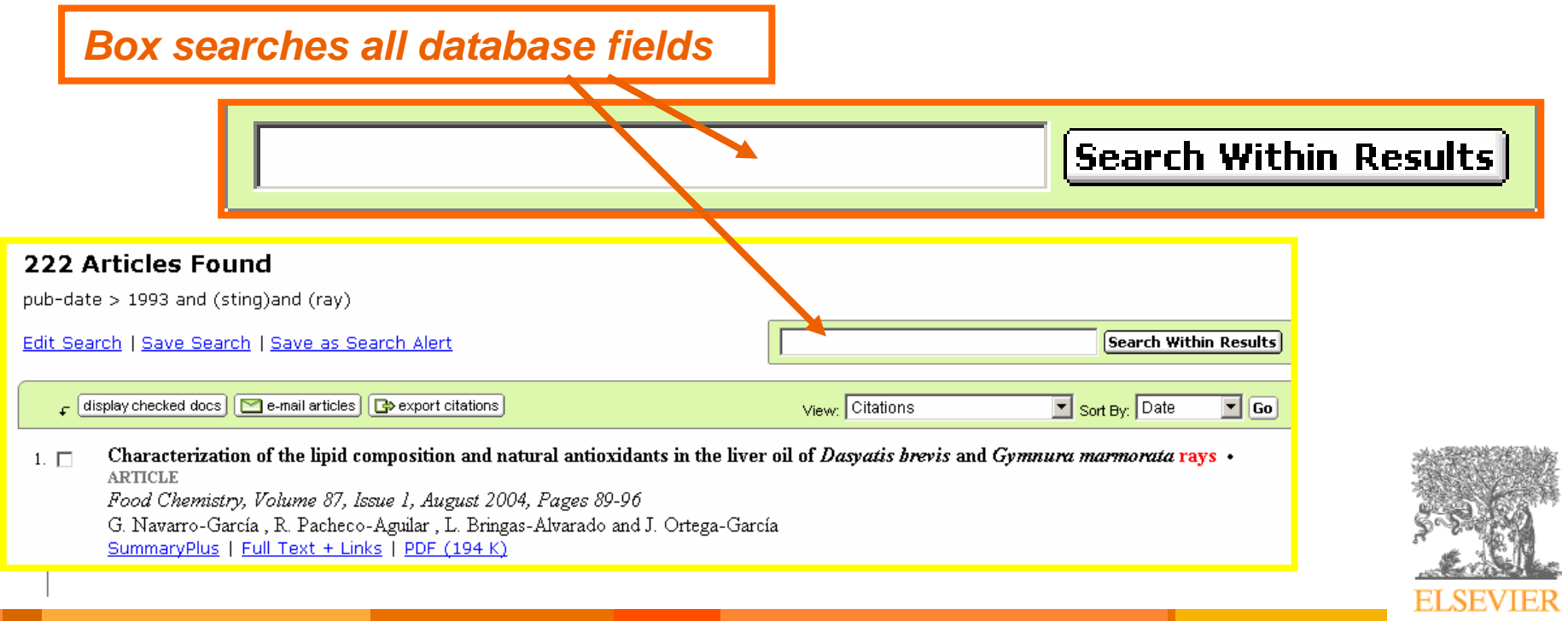

# **Search History**

| Dates:                                                           | ⊙ 1996 •<br>Search •                                           | to: Prese                                               | ent 💌<br>Recal                                       | O All Year                                          | rs<br>⑦ Search T          | ïps                                |                                   |                                   |                     |
|------------------------------------------------------------------|----------------------------------------------------------------|---------------------------------------------------------|------------------------------------------------------|-----------------------------------------------------|---------------------------|------------------------------------|-----------------------------------|-----------------------------------|---------------------|
| Search Hist<br>Search for article<br>form. Consult th            | tory Turn<br>as from our ful<br>e Search Tips                  | On<br>Il-text collect<br>for informati                  | on and ab                                            | ostracts data                                       | abase using the           | is search form.<br>dcards, and oth | Click the <b>H</b><br>er search o | <b>leip</b> button<br>ptions whic | for ste<br>:h can i |
| Home + Rece                                                      | nt Actions                                                     | Browse                                                  | Search                                               | Abstract Da                                         | atabases M                | My Settings 🛛 🖌                    | Alerts H                          | lelp                              |                     |
|                                                                  |                                                                |                                                         |                                                      |                                                     | Activation from s         | te your S<br>earch foi             | earch<br>rm                       | Histo                             | ory                 |
| Search Hi<br>Search for arti<br>step-by-step i<br>of connectors, | story Tur<br>cles from our<br>nstructions on<br>wildcards, and | n Off<br>full-text colle<br>conducting<br>d other searc | ecall Hist<br>action and<br>a search u<br>th options | tory<br>abstracts c<br>using this fo<br>which can i | You m<br>userna<br>access | ust log i<br>me at M<br>s Search   | n or ci<br>y Prof<br>Histo        | reate<br>ïle to<br>ry             | )r<br>se            |
| Home + Rec                                                       | ent Actions                                                    | Browse                                                  | Search                                               | Abstract                                            | Databases                 | My Settings                        | Alerts                            | Help                              |                     |
|                                                                  |                                                                |                                                         |                                                      |                                                     |                           |                                    |                                   |                                   | ELSEV               |

#### **Benefits of Search History**

| Search History - Turn Off   Save History As   Recall History   Clear History   Printable History                          |             | +                             |
|----------------------------------------------------------------------------------------------------|-------------|-------------------------------|
| C Select and: Combine with AND   Combine with OR ⑦ Combining Tips                                                         | Results     | Action                        |
| 3. □ pub-date > 1993 and TITLE-ABSTR-KEY(cloning) and VITLE-ABSTR-KEY(dolly)<br>[Journals(- All Sciences -)]              | <u>12</u>   | <u>re-run   edit   delete</u> |
| 2. Dpub-date > 1993 and TITLE-ABSTR-KEY(transplantation) and TITLE-ABSTR-KEY (techniques)<br>[Journals(- All Sciences -)] | <u>87</u>   | <u>re-run   edit   delete</u> |
| 1. Dpub-date > 1993 and TITLE-ABSTR-KEY(stem cells)<br>[Journals(- All Sciences -)]                                       | <u>6640</u> | <u>re-run   edit   delete</u> |
|                                                                                                    |             |                               |

Get better results by combining searches

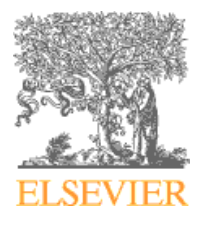

### **Personalizing ScienceDirect**

- Saved Searches
- Search Alerts
- Citation Alerts
- Email Articles
- Export Articles
- Managing Alerts
- Topic Alerts

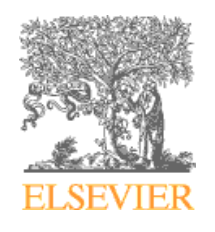

#### **Save Your Search**

#### •Perform a search

#### •From the Results Page, click "Save Search" link

| Home + Recent Actions Browse Search Abstract Data                                                                                                    | Save searc                                                         | ch on search r                                                                | esults page           |
|----------------------------------------------------------------------------------------------------|--------------------------------------------------------------------|-------------------------------------------------------------------------------|-----------------------|
| Quick Search Title, abstract, keywords                                                                                                    | Author                                                             | e.g. js smith                                                                 |                       |
| 🕜 search tips Journal/book title                                                                                                    | Volume Issue F                                                     | Page 👘 Clear 🔀 Go 🈏                                                           |                       |
|                                                                                                    |                                                                    |                                                                               | rosults 1 - 14        |
|                                                                                                    |                                                                    |                                                                               |                       |
| 14 Articles Found                                                                                                    |                                                                    |                                                                               |                       |
| pub-date > 1995 and TITLE-ABSTR-KEY(tourism ) and <sup>-</sup>                                                                                                    | ITLE-ABSTR-KEY(thailand)                                           |                                                                               |                       |
| Edit Coatch I Cayo Coarch I Style as Coarch Alert                                                                                                    |                                                                    |                                                                               | Search Within Desults |
| Euit Sear of Save Search 15 ve as Search Alert                                                                                                    |                                                                    |                                                                               |                       |
| Article List Full Abstracts                                                                                                    |                                                                    |                                                                               |                       |
| 🗸 [display checked docs] 🔛 e-mail articles] 🕞 export citations                                                                                                    |                                                                    |                                                                               | Sort By: Date 🛛 🖌 Go  |
| <ol> <li>Corporate social responsibility and tourism: H<br/>International Journal of Hospitality Manageme<br/>Joan C. Henderson<br/>SummaryPlus   Full Text + Links   PDF (149 K)</li> </ol>                             | otel companies in Phuket, Thai<br>nt, In Press, Corrected Proof, A | <mark>iland, after the Indian</mark> Ocean t<br>Available online 7 July 2006, | sunami • ARTICLE      |
| <ol> <li>Coral reef restoration projects in Thailand • A<br/>Ocean &amp; Coastal Management, Volume 49, Iss<br/>Thamasak Yeemin, Makamas Sutthacheep and Ra<br/>SummaryPlus   Full Text + Links   PDF (270 K)</li> </ol> | RTICLE<br>ues 9-10, 2006, Pages 562-575<br>ttika Pettongma         |                                                                               |                       |
|                                                                                                    |                                                                    |                                                                               | ELSEVIE               |

#### **View Your Saved Searches**

#### •Go to Basic or Advance search forms

#### •Click on "Recall Search"

| All Sources                   | Journals Books Reference Works Abstract Databases Scirus                                                                                                |                  |
|-------------------------------|----------------------------------------------------------------------------------------------------|------------------|
| Term(s):                      | within: Abstract, Title, Keywords 🔽 😽                                                                                                    |                  |
| AND 💌                         | within: Abstract, Title, Keywords 💌 🖄                                                                                                    |                  |
| Source:                       | All journals Include Articles in Press                                                                                                    |                  |
| Subject:                      | - All Sciences -<br>Agricultural and Biological Sciences<br>Arts and Humanities<br>Biochemistry, Genetics and Molecular Biology                         | Go to list       |
| Limit by<br>Document<br>Type: | Article Short Communication Book Review Publisher's Note Review Article Correspondence, Letter Product Review Erratum Short Survey Discussion Editorial | of your<br>saved |
| Dates:                        | Image: The sent ■ O All Years     O All Years                                                                                                    | searches         |
| Volume:                       | Issue: Page: Page:                                                                                                    |                  |
|                               | Search Elean Recall Search Clean Tins                                                                                                    | "Recall          |
|                               |                                                                                                    | Search"          |
|                               |                                                                                                    |                  |
|                               |                                                                                                    | ELSEVIE          |

#### **Recall or Change Saved Searches**

🕺 Add to my Quick Links

#### **Recall Search**

Select a saved search and then click an option below.

09 Sep 2006 - pub-date > 1999 and TITLE-ABSTR-KEY(manufacturing) and JOURNAL-NAME(" 09 Sep 2006 - TITLE-ABSTR-KEY((small OR medium) AND enterprises) and TITLE-ABSTR-KEY 10 Sep 2006 - TITLE-ABSTR-KEY((small OR medium) AND enterprises) and TITLE-ABSTR-KEY 24 Sep 2006 - pub-date > 1995 and TITLE-ABSTR-KEY(tourism) and TITLE-ABSTR-KEY(thai

Retrieve New Articles Only | Retrieve All Articles | Modify Search | Delete

You can creat search and th

Home + Rece

- search and th From here you can:
  - Retrieve new articles matching your saved search
  - Retrieve all articles matching your search
  - Change or delete each saved search

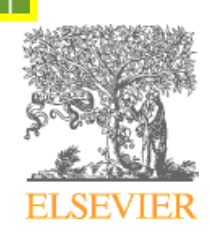

elp.

#### **Search Alerts**

- Notify you by e-mail when stored search retrieves new results
- Give direct links to new search results

Subject: Neutrophil elastase inhibition

ScienceDirect now has 1 new article(s) matching your Alert!

Name of Alert: Neutrophil elastase inhibition

You have been notified of 5 articles for this Alert.

You can access your results from this Alert for the next 30 http://www.sciencedirect.com/science/alert/565612/0x0008a16 2f20030203%2f22%3a37%3a09 Alert lists articles matching your query and includes links to full text

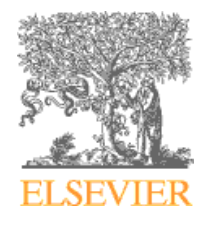

## **Set Up Search Alerts**

#### •Perform a search

#### •From the Results Page, click "Save as Search Alert" link

| Home +                                  | Recent Action                                              | s Browse                             | Search                   | Abstrac             | t Databases                                         | My Settings                              | Alerts                                    | Help                  |                                         |                                     |                               |     |
|-----------------------------------------|------------------------------------------------------------|--------------------------------------|--------------------------|---------------------|-----------------------------------------------------|------------------------------------------|-------------------------------------------|-----------------------|-----------------------------------------|-------------------------------------|-------------------------------|-----|
| Quick Sea                               | rch Title, ab:                                             | stract, keywords                     |                          |                     | A                                                   | luthor                                   |                                           |                       | e.g. js smith                           |                                     |                               |     |
| 🕜 search                                | tips J                                                     | ournal/book title                    |                          |                     | Vo                                                  | lume 🔄 I                                 | ssue 📃                                    | Page                  | Clear 🔀                                 | Go ᠫ                                |                               |     |
| 2 Art<br>(pub-da<br>Edit Sea<br>Article | icles Fou<br>Ite > 1995 a<br>arch   Save S<br>List Full Al | und<br>nd TITLE-ABS<br>Search ( Savi | GTR-KEY(ti<br>e as Searc | ourism )<br>h Alert | ) and TITLE-                                        | ABSTR-KEY                                | (thailand)                                | ) and ko              | r<br>h samui<br><mark>(Search Wi</mark> | esults 1 - 2                        |                               |     |
| F O                                     | lisplay checked (                                          | docs) 🔛 e-r ail                      | articles 🕒               | export cit          | tations                                             |                                          |                                           |                       | Sort By: Date                           | V Go                                |                               |     |
| 1.                                      | Set u<br>Alert                                             | o Sear<br>from re                    | ch<br>esults             | at:<br>Vi           | Save as<br>A Search Al<br>You will rec<br>articles. | Search<br>lert is a save<br>eive an e-ma | <b>Alert</b><br>d search t<br>ail message | hat you<br>e with a l | can schedule to<br>link into Science    | run daily, week<br>Direct to acces: | ly or monthly.<br>s these new |     |
| 2.                                      | page<br>in you                                             | of a se<br>Ir rese                   | arcn<br>arch             | (<br><br>5,         | Search:                                             | pub-                                     | date > 199                                | 93 and T              | ITLE-ABSTR-KE                           | Y(stem cells)                       |                               |     |
|                                         | area                                                       |                                      |                          |                     | E-mail Ad                                           | dress                                    |                                           |                       |                                         | _                                   |                               |     |
|                                         |                                                            |                                      |                          | JF                  | Frequence                                           | y: Wee                                   | ekly 💌                                    |                       |                                         |                                     |                               |     |
|                                         |                                                            |                                      |                          |                     |                                                     | Sav                                      | e Alert∙                                  | Canc                  | el                                      |                                     |                               |     |
|                                         |                                                            |                                      |                          |                     |                                                     |                                          |                                           |                       |                                         |                                     | ELSE                          | VIE |

#### **Citation Alerts**

- Notify you by email when a Journal or Book article you select is cited by new articles on ScienceDirect
- Allow you, as an author, to track all ScienceDirect articles citing your article

Subject: Neutrophil elastase inhibition

ScienceDirect now has 1 new article(s) matching your Alert!

Name of Alert: Neutrophil elastase inhibition

You have been notified of 5 articles for this Alert.

You can access your results from this Alert for the next 30 days at: http://www.sciencedirect.com/science/alert/565612/0x0008a16c-0x00007738% 2f20030203%2f22%3a37%3a09

#### **Set Up Citation Alerts**

#### •Perform a search

#### •From the article display page, click "Save as Citation Alert" link

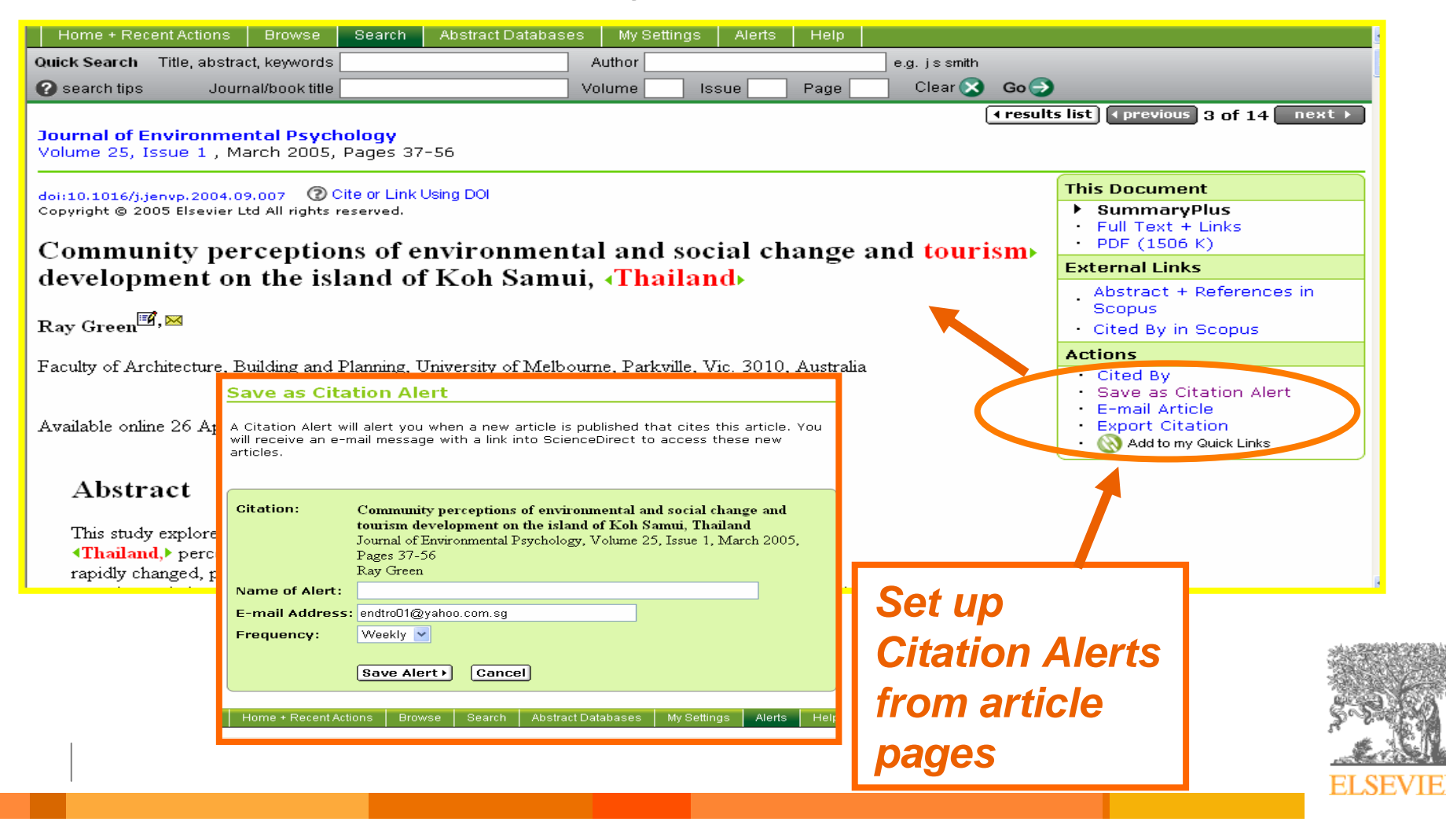

#### **Email Articles**

| Home + Recer                                                                                                    | nt Actions Browse                                                          | Search Abstract Databas                                                                                | es My Settir       | ngs Alei | erts Help                                                     |                   |                                                         |                  |  |
|----------------------------------------------------------------------------------------------------|----------------------------------------------------------------------------|----------------------------------------------------------------------------------------------------|--------------------|----------|---------------------------------------------------------------|-------------------|---------------------------------------------------------|------------------|--|
| Quick Search                                                                                                    | Fitle, abstract, keywords                                                  |                                                                                                    | Author             |          |                                                               | e.g. js smith     |                                                         |                  |  |
| 🕜 search tips                                                                                                    | Journal/book title                                                         |                                                                                                    | Volume             | Issue    | Page                                                          | Clear 🔀           | Go 🕣                                                    |                  |  |
| <b>Journal of En</b><br>Volume 25, Iss                                                                                                    | vironmental Psyc<br>sue 1 , March 2005,                                    | <b>hology</b><br>, Pages 37-56                                                                         |                    |          |                                                               | (                 | ∢results list) (∢ previou:                              | 5 3 of 14 next ▶ |  |
| doi:10.1016/j.jenvp.2004.09.007       Cite or Link Using DOI         Copyright © 2005 Elsevier Ltd All rights reserved.       SummaryPlus         • Full Text + Links       • Full Text + Links         • PDF (1506 K)       • PDF (1506 K) |                                                                            |                                                                                                    |                    |          |                                                               |                   |                                                         |                  |  |
| developp                                                                                                    | E-mail Article                                                             |                                                                                                    |                    |          | change a                                                      | ina tourr         | External Lini                                           | (5               |  |
| Ray Green <sup>®</sup>                                                                                                    | (*= required field)                                                        |                                                                                                    |                    |          |                                                               |                   | Abstract +<br>Scopus<br>Cited By ir                     | References in    |  |
| Faculty of Arcl                                                                                                    | Send the following cita<br>Community perception<br>development on the isla | ition + link in an e-mail message:<br>s of environmental and social chan<br>and of Koh Samui, Thailand | ge and tourism     | 30       | 010, Australia                                                |                   | Actions <ul> <li>Cited By</li> <li>Save as C</li> </ul> | itation Alert    |  |
| Available onlin                                                                                                    | <i>Journal of Environmeni</i><br>37-56<br>Ray Green                        | al Psychology, Volume 25, Issue 1,                                                                     | March 2005, Pag    | zes      | E-mail Article     Export Citation     Model to my Quick Line |                   |                                                         |                  |  |
| Abstra                                                                                                    | Sender's Name:<br>Sender's E-mail:                                         | Gabriel Yeo<br>endtro01@vahoo.com.sq                                                                   | *                  |          |                                                               |                   | 1                                                       |                  |  |
| This study<br><b>∢Thailand</b>                                                                                                    | Recipient's E-mail:                                                        | (please use commas between mu                                                                          | *<br>Itiple e-mail | Sa       | amui,<br>nt that has                                          |                   |                                                         |                  |  |
| rapidiy cha                                                                                                    | Subject:                                                                   | addresses.)<br>Recommended article on ScienceDire                                                      | ct                 | a p      | projective                                                    | Email             | Articles                                                |                  |  |
|                                                                                                    | Add this note:                                                             | I thought you would find th<br>article on ScienceDirect us                                             | is 🔨<br>eful.      |          |                                                               | ot inte<br>Sciend | erest in<br>ceDirect                                    | e-591            |  |
|                                                                                                    | Send E-mail in:                                                            | • Formatted (HTML) • Plain tex                                                                         | t (ASCII)          |          | L                                                             |                   |                                                         | ELCEV            |  |
|                                                                                                    |                                                                            |                                                                                                    |                    | ,        |                                                               |                   |                                                         | ELSEV            |  |

# **Export Citations**

| Home + Recent A                                                                                                    | ctions Browse                                                                                                    | Search Abstract Databa                                                                                                    | ses My Sett                                     | ings Alerts             | Help         |               |                               |                                                                                                    |
|----------------------------------------------------------------------------------------------------|----------------------------------------------------------------------------------------------------|----------------------------------------------------------------------------------------------------|-------------------------------------------------|-------------------------|--------------|---------------|-------------------------------|----------------------------------------------------------------------------------------------------|
| Quick Search Title                                                                                                    | e, abstract, keywords                                                                                                   |                                                                                                    | Author                                          |                         |              | e.g. js smith |                               |                                                                                                    |
| 🕜 search tips                                                                                                    | Journal/book title                                                                                                    |                                                                                                    | Volume                                          | Issue                   | Page         | 🗌 🛛 Clear 🔀   | Go ⋺                          |                                                                                                    |
| <b>Journal of Envir</b><br>Volume 25, Issue                                                                                                    | ronmental Psych<br>1 , March 2005,                                                                                      | <b>iology</b><br>Pages 37-56                                                                                              |                                                 |                         |              |               | ∢results I                    | ist) ∢previous 3 of 14 next ►                                                                                                    |
| doi:10.1016/j.jenvp.2004.09.007       ② Cite or Link Using DOI         Copyright © 2005 Elsevier Ltd All rights reserved.       > SummaryPlus         • Full Text + Links       • Full Text + Links         • PDF (1506 K)       • PDF (1506 K) |                                                                                                    |                                                                                                    |                                                 |                         |              |               |                               |                                                                                                    |
| developme                                                                                                    | nt on the isl                                                                                                    | and of Koh Sam                                                                                                    | ni "Thai                                        | iland                   |              |               | E                             | External Links                                                                                                    |
|                                                                                                    | nt on the isi                                                                                                    | and of Kon Sam                                                                                                    |                                                 | nanu                    |              |               |                               | Abstract + References in<br>Scopus                                                                                                    |
| Ray Green—,—                                                                                                    |                                                                                                    |                                                                                                    |                                                 |                         |              |               |                               | Cited By in Scopus                                                                                                    |
| Export Citatio                                                                                                    | document to a ci<br>Citation Only<br>Citation and<br>RIS format (f<br>RefWorks Din<br>(To automatically<br>ASCII format | tation management prog<br>Abstract<br>for Reference Manager, F<br>ect Export ② About RefV<br>login to RefWorks, enter you | ram.<br>roCite, EndN<br>forks<br>r RefWorks acc | ote)<br>ount details in | My Settings. | (<br>, (      |                               | <ul> <li>Cited By</li> <li>Save as Citation Alert</li> <li>E-mail Article</li> <li>Export Citation</li> <li>Add to my Quick Links</li> </ul> |
| Home + Recent Action                                                                                                    | Export ) Canc                                                                                                    | earch Abstract Databases                                                                                                  | My Settings                                     | s Alerts                | Help         |               | Expo<br>Citat<br>RIS,<br>Refv | ort<br>tions to<br>ASCII, and<br>vorks                                                                                                    |

# Managing Alerts / Set Topic Alerts

#### •Click on "Alerts" Tab

#### •From the managing alerts page, click "Add/Delete Topic Alerts"

| Home + Recent Actions Browse Searc                                                                                                    | h Abstract Databas                 | ses My Settings | Alerts H    | lelp               |                            |
|----------------------------------------------------------------------------------------------------|------------------------------------|-----------------|-------------|--------------------|----------------------------|
| Quick Search Title, abstract, keywords                                                                                                    |                                    | Author          |             | e.g. js smith      |                            |
| earch tips Journal/book title                                                                                                    |                                    | Volume Is       | ssue Pa     | ige 📃 Clear 🔀 Go 🌖 |                            |
| 📎 Add to my Quick Links                                                                                                    |                                    |                 |             |                    |                            |
| Society Alorta                                                                                                    |                                    |                 |             |                    | Add Sepreb Ale             |
| Alort Name                                                                                                    |                                    | Vie             |             | Erequency          | Actions                    |
| Search on manufacturing in 1 of Opera                                                                                                    | Latest Result                      | re Archivo      | Inactive    | Modify Delete      |                            |
| you are unsure of how to create a structure of how to create a structure of how to create a structure of the structure of the | 3earch Alert, plea                 | se try one of o | ur pre-made | • Topic Alerts.    | Add/Delete Topic Alert     |
| Modify the e-mail address and e-mail format                                                                                                    | setting in your profile            | Vi              | ew          | Frequency          | Actions                    |
| ducation                                                                                                    |                                    | Latest Results  | Archive/De  | tails Weekly       | Delete                     |
| ibrary and Information Sciences                                                                                                    |                                    | Latest Results  | Archive/De  | tails Weekly       | Delete                     |
| Sociology Science                                                                                                    |                                    | Latest Results  | Archive/De  | tails Weekly       | Delete                     |
| <b>Volume/Issue Alerts</b><br>These alerts are sent to endtro01@yahoo.co<br>Modify the e-mail address and e-mail format                                                                                                    | m.sg.<br>t setting in your profile |                 |             | Add                | /Remove Volume/Issue Alert |
| Alert Name Public                                                                                                    |                                    | Vie             | ew          | Frequency          | Actions                    |
| luman Resource Management Review                                                                                                    | Journal                            | Latest Vol      | ume/Issue   | As Published       | Delete                     |
| lournal of Financial Intermediation                                                                                                    | Journal                            | Latest Vol      | ume/Issue   | As Published       | Delete                     |
| Fourism Management                                                                                                    | Journal                            | Latest Vol      | ume/Issue   | As Published       | Delete                     |
|                                                                                                    |                                    |                 |             |                    |                            |
| Citation Alerts                                                                                                    |                                    |                 |             |                    | Add Citation Ale           |
| Alert Name                                                                                                    |                                    | Vie             | ew          | Frequency          | Actions                    |
| Citation alert on "An institutional analys                                                                                                    | is of the new pro"                 | Latest Result   | s Archive   | Inactive           | Modify Delete              |

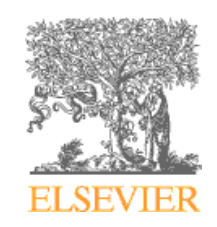

## **Topic Alerts**

 Notify you by email when a new articles on a certain topic are published on ScienceDirect

| Quick Se                                                                                                    |                                                                                                    | i Databases My Settings Alens Help                                                                                                    |                                                                                 |
|----------------------------------------------------------------------------------------------------|----------------------------------------------------------------------------------------------------|----------------------------------------------------------------------------------------------------|---------------------------------------------------------------------------------|
|                                                                                                    | earch Title, abstract, keywords                                                                                                    | Author e.g. js smith                                                                                                    |                                                                                 |
| 🕜 sear                                                                                                    | ch tips Journal/book title                                                                                                    | Volume 🔄 Issue 📄 Page 📄 Clear 😣 Go 🕣 👘                                                                                                    |                                                                                 |
| <u>Availa</u>                                                                                                    | able Topic Alerts                                                                                                    |                                                                                                    |                                                                                 |
| Step 1<br>availa                                                                                                    | : To sign up for a Topic Alert, select a cate<br>ble Topic Alerts within that category.                                                 | egory from the drop-down menu below, and then click Go. You                                                                                                    | u will then see a list of the                                                   |
| Pleas<br>Engin                                                                                                    | se select your category of interest.<br>Reering                                                                                         |                                                                                                    |                                                                                 |
| Step 2<br>Alert 1                                                                                                    | 2: Select the checkbox next to each Topic<br>you no longer want to receive. Once your                                                   | Alert you want to receive. To remove Topic Alerts, clear the c<br>changes have been made, click "Save Settings".                                                                                                    | checkbox next to each Topic                                                     |
| r Si                                                                                                    | ave Settings                                                                                                    |                                                                                                    |                                                                                 |
| r Si                                                                                                    | Alert Name                                                                                                    | View                                                                                                    | Frequency                                                                       |
| r Si                                                                                                    | Alert Name Aerospace Sciences                                                                                                    | View<br>Latest Results Archive/Details                                                                                                    | Frequency<br>Weekly                                                             |
| r Si                                                                                                    | Alert Name Aerospace Sciences Automotive Engineering                                                                                    | View           Latest Results Archive/Details           Latest Results Archive/Details                                                                                                    | Frequency<br>Weekly<br>Weekly                                                   |
| <ul> <li>✓</li> <li>✓</li> </ul>                                                                                                    | Alert Name Aerospace Sciences Automotive Engineering Biomedical Engineering                                                             | View       Latest Results       Archive/Details       Latest Results       Archive/Details       Latest Results       Archive/Details                                                                                                    | Frequency<br>Weekly<br>Weekly<br>Weekly                                         |
| <ul> <li>Si</li> <li>Si</li> &lt;</ul> | Alert Name Aerospace Sciences Automotive Engineering Biomedical Engineering Civil Engineering                                           | View       Latest Results     Archive/Details       Latest Results     Archive/Details       Latest Results     Archive/Details       Latest Results     Archive/Details       Latest Results     Archive/Details       Latest Results     Archive/Details                                                                                                    | Frequency<br>Weekly<br>Weekly<br>Weekly<br>Weekly<br>Weekly                     |
|                                                                                                    | Alert Name Aerospace Sciences Automotive Engineering Biomedical Engineering Civil Engineering Computational Methods                     | View       Latest Results     Archive/Details       Latest Results     Archive/Details       Latest Results     Archive/Details       Latest Results     Archive/Details       Latest Results     Archive/Details       Latest Results     Archive/Details       Latest Results     Archive/Details       Latest Results     Archive/Details       Latest Results     Archive/Details                                                                                                    | Frequency<br>Weekly<br>Weekly<br>Weekly<br>Weekly<br>Weekly<br>Weekly           |
|                                                                                                    | Alert Name Aerospace Sciences Automotive Engineering Biomedical Engineering Civil Engineering Computational Methods Control Engineering | View       Image: Constraint of the state in the state in | Frequency<br>Weekly<br>Weekly<br>Weekly<br>Weekly<br>Weekly<br>Weekly<br>Weekly |

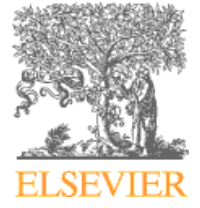

### **Electronic Holdings Report**

- •Click on "My Setting" Tab
- •From the My Settings page, click "ScienceDirect Electronic Holdings Reports"

| Home + Recent Actions   Browse   Search   Abstract Database                                                                                                    | es My Settings                                                                                                    | Alert                                                                                                    | s Hel                                                                                                    | q                                                                                                    |                                                                                                    | ŀ                                                                                                    | R<br>S                                                                                                    | eport<br>cienco                                                                                                    | list<br>eDi                                               | is<br>rect                                                  |
|----------------------------------------------------------------------------------------------------|----------------------------------------------------------------------------------------------------|----------------------------------------------------------------------------------------------------|----------------------------------------------------------------------------------------------------|----------------------------------------------------------------------------------------------------|----------------------------------------------------------------------------------------------------|----------------------------------------------------------------------------------------------------|----------------------------------------------------------------------------------------------------|----------------------------------------------------------------------------------------------------|-----------------------------------------------------------|-------------------------------------------------------------|
| uick Search Title, abstract, keywords                                                                                                    | Author                                                                                                    |                                                                                                    | _                                                                                                    |                                                                                                    | e.g. js sm                                                                                                    | nit                                                                                                    | h                                                                                                    | olding                                                                                                    | S                                                         |                                                             |
| earch tips Journal/book title                                                                                                    | Volume Is                                                                                                    | sue                                                                                                    | Pag                                                                                                    | e                                                                                                    | Clear                                                                                                    | 0                                                                                                    | in                                                                                                    | form                                                                                                    | ,<br>atio                                                 | n                                                           |
| 🔇 Add to my Quick Links                                                                                                    |                                                                                                    |                                                                                                    |                                                                                                    |                                                                                                    |                                                                                                    |                                                                                                    |                                                                                                    |                                                                                                    |                                                           |                                                             |
| My Settings                                                                                                    |                                                                                                    |                                                                                                    |                                                                                                    |                                                                                                    |                                                                                                    | •                                                                                                    | S                                                                                                    | ubscr                                                                                                    | ibe                                                       | d,                                                          |
| .,                                                                                                    |                                                                                                    |                                                                                                    |                                                                                                    |                                                                                                    |                                                                                                    |                                                                                                    | n                                                                                                    | on-su                                                                                                    | bsc                                                       | ribed                                                       |
| <ul> <li>Add/Remove Alerts</li> <li>Modify Personal Details and Preferences</li> </ul>                                                                                                    |                                                                                                    |                                                                                                    |                                                                                                    |                                                                                                    |                                                                                                    |                                                                                                    | ti                                                                                                    | tles                                                                                                    |                                                           |                                                             |
|                                                                                                    |                                                                                                    |                                                                                                    |                                                                                                    |                                                                                                    |                                                                                                    |                                                                                                    |                                                                                                    |                                                                                                    |                                                           |                                                             |
| Change Password     ScienceDirect Electronic Holdings Reports                                                                                                    | eport lists ScienceDirect electronic<br>arch 2006.                                                                                                    | c holdings info                                                                                                    | rmation for Acco                                                                                                    | ount: RSO - As                                                                                                    | ia Pacific Staff                                                                                                    | (C000036318)                                                                                                    | ) as of Hel                                                                                                    | p Printer-Friend                                                                                                    | ly Version                                                | Close                                                       |
| Change Password     ScienceDirect Electronic Holdings Reports                                                                                                    | eport lists ScienceDirect electronic<br>arch 2006.<br>e Publication Title                                                                                                    | c holdings info                                                                                                    | rmation for Acco<br>Publisher                                                                                                    | ount: RSO - As<br>First<br>Subscribed                                                                                                    | ia Pacific Staff<br>Last<br>Subscribed                                                                                                    | (C000036318<br>ScienceDirect<br>Coverage                                                                                                    | ) as of Hel<br>ScienceDirect<br>Coverage                                                                                                    | p Printer-Friend<br>Title<br>Change History                                                                                                    | ly Version<br>Remarks                                     | Close<br>Avail<br>In<br>WF2                                 |
| Change Password     ScienceDirect Electronic Holdings Reports                                                                                                    | eport lists ScienceDirect electronic<br>arch 2006.<br>Publication Title<br>ACC Current Journal<br>Review                                                                                                    | s holdings info                                                                                                    | rmation for Acco<br>Publisher<br>Elsevier                                                                                                    | ount: RSO - As<br>First<br>Subscribed<br>Volume/Issue<br>Vol. 4<br>Iss. 1                                                                                                    | Last<br>Subscribed<br>Volume/Issue<br>Vol. 14<br>Iss. 12                                                                                                    | (C000036318)<br>ScienceDirect<br>Coverage<br>Begins<br>Vol. 4<br>Iss. 1                                                                                                    | ) as of Hel<br>ScienceDirect<br>Coverage<br>Ends                                                                                                    | p Printer-Friend<br>Title<br>Change History<br>Title no longer<br>available in electronic                                                                                                    | ly Version)<br>Remarks                                    | Avail<br>in<br>WE?<br>①                                     |
| Change Password     ScienceDirect Electronic Holdings Reports                                                                                                    | eport lists ScienceDirect electronic<br>arch 2006.<br>e Publication Title<br>rnal ACC Current Journal<br>Review<br>rnal ACOG Clinical Review                                                                                                    | boldings info                                                                                                    | rmation for Acco<br>Publisher<br>Elsevier<br>No longer<br>published by<br>Elsevier                                                                             | Vol. 4<br>28-Feb-1995                                                                                                    | Last<br>Subscribed<br>Volume/Issue<br>Vol. 14<br>Iss. 12<br>31-Dec-2005                                                                                                    | (C000036318<br>ScienceDirect<br>Coverage<br>Begins<br>Vol. 4<br>Iss. 1<br>28-Feb-1995<br>Vol. 1<br>Iss. 1<br>29-Feb-1996                                                                                                    | ScienceDirect<br>Coverage<br>Ends<br>ongoing<br>Vol. 8<br>Iss. 10<br>31-Dec-2003                                                                                                    | p Printer-Friend<br>Title<br>Change History<br>Title no longer<br>available in electronic<br>format as of 2006<br>Transferred to The<br>American College of<br>Obstetrics and<br>Gynecology as of 2004                                                                                                    | ly Version)<br>Remarks                                    | Avail<br>in<br>WE?<br>①<br>No                               |
| Change Password     ScienceDirect Electronic Holdings Reports                                                                                                    | eport lists ScienceDirect electronic<br>arch 2006.<br>e Publication Title<br>mail ACC Current Journal<br>Review<br>rmail ACOG Clinical Review<br>mail Academic Emergency<br>Medicine                                                                                                    | ISSN           1062-1458           1085-6862           1069-6563                                                                                                    | rmation for Acco<br>Publisher<br>Elsevier<br>No longer<br>published by<br>Elsevier Health                                                                      | Vol. 4<br>155. 1<br>28-Feb-1995                                                                                                    | Last<br>Subscribed<br>Volume/assue<br>Vol. 14<br>Iss. 12<br>31-Dec-2005                                                                                                    | (C000036318<br>ScienceDirect<br>Coverage<br>Begins<br>Vol. 4<br>Iss. 1<br>28-Feb-1995<br>Vol. 1<br>Iss. 1<br>29-Feb-1996                                                                                                    | As of Hell<br>ScienceDirect<br>Coverage<br>Ends<br>ongoing<br>Vol. 8<br>Iss. 10<br>31-Dec-2003                                                                                                    | p Printer-Friend<br>Title<br>Change History<br>Title no longer<br>available in electronic<br>format as of 2006<br>Transferred to The<br>American College of<br>Obstetrics as of 2004<br>Gynecology as of 2004                                                                                                    | Remarks<br>Remarks<br>Electronic<br>rights not<br>cleared | Avail<br>in<br>WE7<br>(j)<br>No<br>No                       |
| <ul> <li>Change Password</li> <li>ScienceDirect Electronic Holdings Reports</li> <li>This reports</li> <li>Tore</li> <li>Tore</li>     &lt;</ul>                                                                                                    | e Publication Title Publication Title Current Journal Review Rai ACC Current Journal Review Rai ACOG Clinical Review Rai Academic Emergency Redicine Academic Radiology                                                                                                    | holdings info           ISSN           1062-1458           1085-6862           1069-6563           1076-6332                                                                                | rmation for Acco<br>Publisher<br>Elsevier<br>No longer<br>published by<br>Elsevier<br>Health<br>Elsevier                                                       | Vol. 2<br>Iss. 1<br>31-30-1995                                                                                                    | Last<br>Subscribed<br>Volume/Issue<br>Vol. 14<br>Iss. 12<br>31-Dec-2005<br>Vol. 13<br>Iss. 3<br>31-Mar-2006                                                                                                    | (C000036318<br>ScienceDirect<br>Coverage<br>Begins<br>Vol. 4<br>Iss. 1<br>29-Feb-1995<br>Vol. 1<br>Iss. 1<br>30-Sep-1994                                                                                                    | ScienceDirect<br>Coverage<br>Ends<br>ongoing<br>Vol. 8<br>Iss. 10<br>31-Dec-2003<br>ongoing                                                                                                    | p Printer-Friend<br>Tile<br>Change History<br>Tile no longer<br>available in electronic<br>format as of 2006<br>Transforred to The<br>Transforred to The<br>Gynecology as of 2004                                                                                                    | Iy Version) Remarks Electronic rights not cleared         | Avail<br>w<br>WEP<br>No<br>No<br>Yes                        |
| <ul> <li>Change Password</li> <li>ScienceDirect Electronic Holdings Reports</li> <li>This relation of the second second sec</li></ul> | eport lists ScienceDirect electronic<br>arch 2006.                                                                                                    | holdings info           ISSI           1062-1458           1085-6862           1069-6563           1076-6332           0001-4575                                                            | rmation for Acco<br>Publisher<br>Elsevier<br>No longer<br>published by<br>Elsevier<br>Health<br>Elsevier<br>Pergamon                                           | Vol. 4           15s. 1           28-Feb-1995                                                                                                    | Last<br>Subscribed<br>VolumeAsue<br>Vol. 14<br>ISs. 12<br>31-Dec-2005<br>Vol. 13<br>31-Mar-2006<br>Vol. 33<br>ISs. 2<br>31-Mar-2006                                                                                                    | (C000036318)<br>ScienceDirect<br>Coverage<br>Begins<br>Vol. 4<br>15s. 1<br>29-Feb-1995<br>Vol. 1<br>15s. 1<br>29-Feb-1996<br>Vol. 1<br>15s. 1<br>30-Sep-1994<br>Vol. 1<br>15s. 1<br>30-Sep-1994<br>Vol. 1<br>15s. 1<br>30-Sep-1994                                                                                                    | ) as of Hel<br>ScienceDirect<br>Coverage<br>Ends<br>ongoing<br>Vol. 8<br>Iss. 10<br>31-Deo-2003<br>ongoing<br>ongoing                                                                                                    | p Printer-Friend<br>Title<br>Change History<br>Title no longer<br>available in electronic<br>format as of 2006<br>Transferred to The<br>American College of<br>Obstetrics<br>Obstetrics<br>Obstetrics<br>Obstetrics<br>American Science (Construction)<br>Structure (Construction)<br>Construction<br>Construction<br>Cons | Remarks<br>Remarks<br>Electronic<br>rights not<br>cleared | Close<br>Avail<br>MER<br>To<br>No<br>No<br>Yes<br>Yes       |
| <ul> <li>Change Password</li> <li>ScienceDirect Electronic Holdings Reports</li> <li>Jour</li> <li>Jour</li> <li>Jour</li> <li>Jour</li> <li>Jour</li> <li>Jour</li> <li>Jour</li> <li>Jour</li> <li>Jour</li> <li>Jour</li> </ul>                                                                                                    | e Publication Title e Publication Title mail ACC Current Journal Review mail Academic Emergency Medicine Academic Radiology mail Academic Radiology mail Academic Radiology mail Academic adiology mail Academic adiology mail Academic adiology mail Academic adiology mail Academic adiology Medicine                                | Issi           1062-1458           1085-6862           1069-6563           1076-6332           0001-4575           0965-2302                                                                | rmation for Acco<br>Publisher<br>Elsevier<br>No longer<br>published by<br>Elsevier<br>Health<br>Elsevier<br>Pergamon<br>Churchill<br>Livingstone               | Vol. 2<br>29-Feb-1995<br>Vol. 2<br>29-Feb-1995<br>Vol. 2<br>15s. 1<br>28-7eb-1995<br>Vol. 2<br>15s. 1<br>28-7eb-1995<br>Vol. 27<br>15s. 1<br>28-7eb-1995<br>Vol. 27<br>15s. 1<br>31-Jan-1995                                                                                                    | Last<br>Subscribed<br>Volume Assue<br>Vol. 12<br>155: 12<br>31-Dec-2005<br>Vol. 13<br>155: 3<br>31-Mar-2005<br>Vol. 38<br>155: 2<br>31-Mar-2005<br>Vol. 38<br>155: 2<br>31-Mar-2005                                                                                                    | (C000036318<br>ScienceDirect<br>Coverage<br>Begins<br>Vol. 4<br>15s. 1<br>29-Feb-1995<br>Vol. 1<br>15s. 1<br>29-Feb-1996<br>Vol. 1<br>15s. 1<br>30-Sep-1994<br>Vol. 1<br>15s. 1<br>31-Jul-1969<br>31-Jul-1969<br>31-Jul-1993                                                                                                    | as of Hell<br>ScienceDirect<br>Coverage<br>Ends<br>ongoing<br>Vol. 8<br>Iss. 10<br>31-Dec-2003<br>ongoing<br>ongoing<br>ongoing                                                                                                | p Printer-Friend Tile Change History Tile no longer available in electronic transferred lestcronic Transferred to The Approximation of the Obstetrics Gynecology as of 2004                                                                                                    | Remarks<br>Remarks<br>Electronic<br>rights not<br>cleared | Close<br>Avail<br>WE?<br>No<br>No<br>Yes<br>Yes             |
| <ul> <li>Change Password</li> <li>ScienceDirect Electronic Holdings Reports</li> <li>This relation of the second second sec</li></ul> | e Publication Title  Publication Title  and ACC Current Journal Review  and ACOG Clinical Review  and Academic Emergency  and Academic Emergency  and Academic Radiology  and Academic Radiology  and Academic and Emergency  Aursing  Accounting Forum                                                                                | holdings info           ISSN           1062-1458           1085-6862           1069-6563           1076-6332           0001-4575           0965-2302           0155-9982                    | rmation for Acco<br>Publisher<br>Elsevier<br>No longer<br>published by<br>Elsevier<br>Elsevier<br>Elsevier<br>Pergamon<br>Churchill<br>Livingstone<br>Elsevier | Vol. 2<br>Vol. 4<br>Iss. 1<br>28-Feb-1995<br>Vol. 2<br>Iss. 1<br>28-Feb-1995<br>Vol. 2<br>Iss. 1<br>28-Feb-1995<br>Vol. 2<br>Iss. 1<br>31-Jan-1995<br>Vol. 3<br>Iss. 1<br>31-Jan-1995<br>Vol. 3<br>Iss. 1<br>31-Jan-1995<br>Vol. 2<br>Sereb-1995                                                                                                    | Last<br>Last<br>Vol. 14<br>Iss. 12<br>31-Dec-2005<br>Vol. 13<br>31-Mar-2006<br>Vol. 23<br>31-Mar-2006<br>Vol. 23<br>31-Mar-2006<br>Vol. 24<br>31-Mar-2006<br>Vol. 24<br>31-Mar-2006<br>Vol. 34<br>31-Mar-2006<br>Vol. 34<br>31-Mar-2006<br>Vol. 34<br>31-Mar-2006<br>Vol. 34<br>31-Mar-2006<br>Vol. 30<br>31-Mar-2006<br>Vol. 30<br>J-Mar-2006<br>Vol. 30<br>J-Mar-2006<br>Vol. 30<br>Vol. 30<br>J-Mar-2006<br>Vol. 30<br>J-Mar-2006<br>Vol. 30<br>J-Mar-20                                                                  | (C000036318)<br>ScienceDirect Coverage Begins Vol. 4 ISs. 1 29-Feb-1995 Vol. 1 ISs. 1 29-Feb-1996 Vol. 1 ISs. 1 31-36-1993 Vol. 1 ISs. 1 31-31-193 Vol. 1 ISs. 1 31-31-193 Vol. 1 ISs. 1 31-31-193 Vol. 1 ISs. 1 31-31-193 Vol. 1 ISs. 1 31-40-7208 Vol. 1 ISs. 1                                                                                                    | as of Hell<br>ScienceDirect<br>Coverage<br>Ends<br>ongoing<br>Vol. 8<br>Iss. 10<br>31-Dec-2003<br>ongoing<br>ongoing<br>ongoing                                                                                                | p Printer-Friend Title Change History Title no longer available in electronic format as of 2006 Transferred to The American College of Obstetrics and Gynecology as of 2004                                                                                                    | IV Version) Remarks Electronic rights not cleared         | Close<br>Avail<br>WE7<br>O<br>No<br>No<br>Yes<br>Yes<br>Yes |
| <ul> <li>Change Password</li> <li>ScienceDirect Electronic Holdings Reports</li> <li>Jour</li> <li>Jour</li> <li>Jour</li> <li>Jour</li> <li>Jour</li> <li>Jour</li> <li>Jour</li> <li>Jour</li> <li>Jour</li> <li>Jour</li> </ul>                                                                                                    | eport lists ScienceDirect electronic<br>e Publication Title<br>mail ACC Current Journal<br>Review<br>mail ACOG Clinical Review<br>mail Academic Emergency<br>Medicine<br>mail Academic Radiology<br>mail Accident Analysis &<br>Prevention<br>mail Accident and Emergency<br>Nursing<br>mail Accounting Forum<br>mail Accounting Forum | holdings info           ISSN           1062-1458           1065-662           1069-6563           1076-6332           0001-4575           0965-2302           0155-9982           0959-8022 | rmation for Acco<br>Publisher<br>Elsevier<br>No longer<br>published by<br>Elsevier Health<br>Elsevier Health<br>Pergamon<br>Elsevier<br>Pergamon               | Vol. 2<br>Iss. 1<br>31-36-1995<br>Vol. 22<br>Iss. 1<br>31-36-1995<br>Vol. 22<br>Iss. 1<br>31-36-1995<br>Vol. 3<br>31-36-1995<br>Vol. 3<br>31-36-1995<br>Vol. 3<br>31-36-1995<br>Vol. 5<br>31-36-1995<br>Vol. 5 | Last<br>Subscribed<br>Vol. 14<br>Iss. 12<br>31-Dec-2005<br>Vol. 13<br>Iss. 3<br>31-Mar-2006<br>Vol. 33<br>Iss. 1<br>31-Jan-2006<br>Vol. 14<br>Iss. 1<br>31-Jan-2006<br>Vol. 14<br>Iss. 1<br>31-Jan-2006<br>Vol. 14<br>Iss. 1<br>31-Jan-2006<br>Vol. 14<br>Iss. 1<br>31-Jan-2006<br>Vol. 13<br>31-Mar-2006<br>Vol. 14<br>Iss. 1<br>31-Jan-2006<br>Vol. 13<br>31-Mar-2006<br>Vol. 14<br>Iss. 1<br>31-Jan-2006<br>Vol. 13<br>31-Mar-2006<br>Vol. 14<br>Iss. 1<br>31-Jan-2006<br>Vol. 13<br>31-Mar-2006<br>Vol. 14<br>Iss. 12<br>31-Jan-2006<br>Vol. 13<br>31-Mar-2006<br>Vol. 14<br>Iss. 12<br>31-Jan-2006<br>Vol. 14<br>Iss. 12<br>31-Jan-2006<br>Vol. 14<br>Iss. 12<br>31-Jan-2006<br>Vol. 14<br>Iss. 12<br>31-Jan-2006<br>Vol. 14<br>Iss. 12<br>31-Jan-2006<br>Vol. 14<br>Iss. 12<br>31-Jan-2006<br>Vol. 14<br>Iss. 12<br>31-Jan-2006<br>Vol. 14<br>Iss. 12<br>31-Jan-2006<br>Vol. 14<br>Iss. 1<br>31-Jan-2006<br>Vol. 14<br>Iss. 1<br>31-Jan-2006<br>Vol. 14<br>Iss. 1<br>31-Jan-2006<br>Vol. 14<br>Iss. 1<br>31-Jan-2006<br>Vol. 14<br>Iss. 1<br>31-Jan-2006<br>Vol. 14<br>Iss. 1<br>31-Jan-2006<br>Vol. 14<br>Iss. 1<br>31-Jan-2006<br>Vol. 14<br>Iss. 2<br>31-Var-2006<br>Vol. 14<br>Iss. 2<br>31-Var-2006<br>Vol. 14<br>Iss. 2<br>31-Var-2006<br>Vol. 14<br>Iss. 4<br>31-Oct-2006<br>Vol. 10<br>Iss. 4<br>31-Oct-2006<br>Vol. 10<br>Iss. 4<br>31-Oct-2006<br>Vol. 10<br>Iss. 4<br>31-Oct-2006<br>Vol. 10<br>Iss. 4<br>31-Oct-2006<br>Vol. 10<br>Iss. 4<br>Iss. 4 | (C000036318)<br>ScienceDirect<br>Coverage<br>Begins<br>Vol. 4<br>15s. 1<br>129-Feb-1995<br>Vol. 1<br>15s. 1<br>30-Sep-1994<br>Vol. 1<br>15s. 1<br>30-Sep-1994<br>Vol. 1<br>15s. 1<br>30-Sep-1994<br>Vol. 1<br>15s. 1<br>31-Jul-1969<br>Vol. 1<br>15s. 1<br>31-Jul-1969<br>Vol. 1<br>15s. 1<br>31-Jul-2062<br>Vol. 1<br>15s. 1<br>31-Jul-2062<br>Vol. 1<br>15s. 1<br>15s. 1<br>15s. 1<br>15s. 1<br>15s. 1<br>15s. 1<br>15s. 1<br>15s. 1<br>15s. 1<br>15s. 1<br>15s. 1<br>15s. 1<br>15s. 1<br>1 | As of Hell<br>ScienceDirect<br>Coverage<br>Ends<br>ongoing<br>Uol. 8<br>Iss. 10<br>SJ-Dec-2003<br>ongoing<br>ongoing<br>ongoing<br>ongoing<br>vol. 10<br>Iss. 4<br>SJ-Dec-2003<br>ongoing<br>ongoing<br>ongoing<br>SJ-Dec-2003 | p Printer-Friend                                                                                                    | Remarks Electronic rights not cleared                     | Avail<br>in<br>WE7<br>TO<br>NO<br>NO<br>Yes<br>Yes<br>Yes   |

#### **Practice Exercise 2**

- Search for articles on Bird Flu in Asia
- Locate information on Green Tea in Cancer Prevention
- Select a search from Search History and save it as a Search Alert
- Set up a topic alert for Electrical Engineering
- Find documents published by Yong Poovorawan

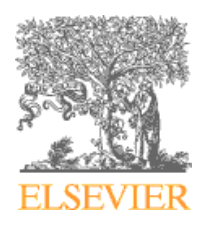

### **Top 25 Hottest Articles**

For whom All researchers worldwide

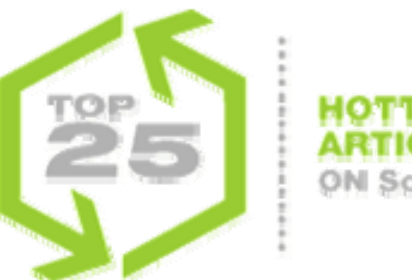

ARTICLES ON ScienceDirect.com

#### What is it?

Free quarterly alerting service on the Top 25 most downloaded articles per journal title or per subject area

#### Where

www.top25.sciencedirect.com

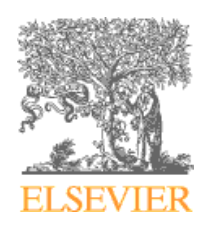

#### Keep Up to date

#### New Titles

- via SD Connect Newsletter with RSS feed
- via SD New Title Alert with RSS feed
- Sign up on: www.info.sciencedirect.com

#### Other alerts

- new volume/issue alert
- topic alerts
- citation alert
- search alert
- sign up on: www.sciencedirect.com

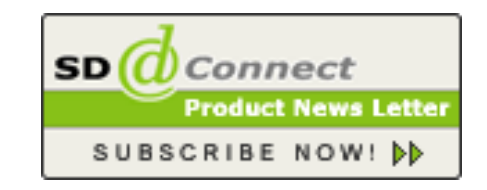

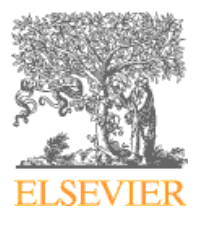

## Did you know?

- **10 million researchers** worldwide have access to ScienceDirect.
- At peak hours almost **5,000 researchers** are online simultaneously.
- It takes an average of 3 seconds to find results in ScienceDirect.
- Since the launch over 500 million articles have been downloaded from ScienceDirect.

#### In June 2006 ScienceDirect has 7.6 Million full-text articles online!

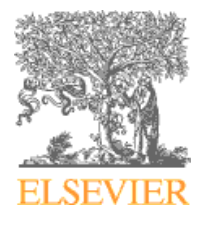

# Thank You

**Questions?** 

www.info.sciencedirect.com

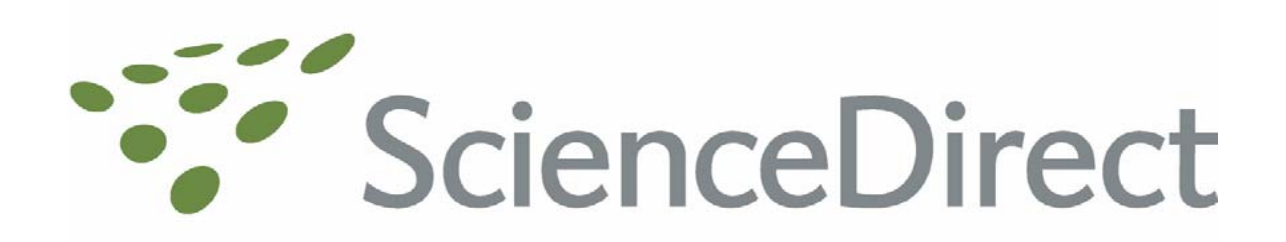

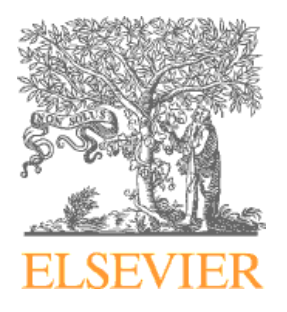